# **Trixbox**<sup>m</sup>al descubierto

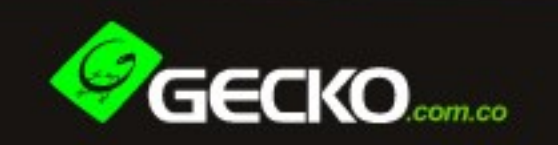

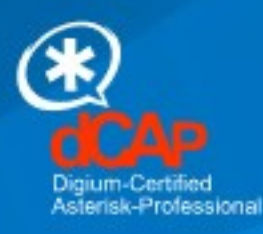

Alfredo Certain Yance

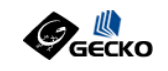

TrixBox al descubierto

Alfredo Certain Yance

www.gecko.com.co

GECKO NETWORKS

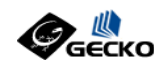

### TrixBox<sup>™</sup>, al descubierto por: Alfredo Certain Yance

Copyright  $\textcircled{\sc c}$  2006 GECKO EU, GECKO NETWORKS. Todos los derechos reservados Impreso en Colombia

Pre-Edición Especial de distribución controlada.

Todos los derechos reservados. Ninguna parte de este documento podrá ser reproducido, almacenado o transmitido por ningún medio impreso o electrónico sin el permiso escrito del autor. El autor no asume ninguna responsabilidad por errores u omisiones. No se asume ninguna responsabilidad por los daños resultantes del uso de la información contenida en este documento.

Todas las marcas son propiedad de sus respectivos propietarios.

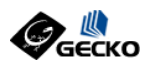

# Prefacio

Asterisk es un completo PBX por software para multiples plataformas bajo los sistemas operativos Linux, BSD, MacOSX que permite construir aplicaciones de comunicaciones tan complejas o avanzadas como se desee sin incurrir en altos costos y con mas flexibilidad que en cualquier sistema de telefonía existente a la fecha de publicación de este libro. Trixbox es una distribución de Asterisk bajo Linux que permite una instalación fácil y rápida de todo lo que se necesita para tener un sistema de comunicaciones basado en software en un par de horas sin necesidad de ser un experto en Linux o Asterisk, solo siga las instrucciones que encontrará en cada uno de los capítulos siguientes y disfrute de las bondades de TrixBox.

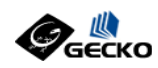

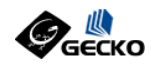

### **CAPITULO 1**

# Introducción

TrixBox es una distribución ideal para el usuario novato de Asterisk, empresas caseras que desean utilizar Asterisk, o soluciones que no sobrepasarán la docena de llamadas simultáneas, mas aun no es la plataforma para soluciones corporativas o empresarial de misión crítica.

TrixBox incluye FreePBX , una plataforma gráfica para configurar Asterisk que hace el trabajo sucio por nosotros y facilita la posterior administración del sistema sin exigir muchos conocimientos sobre Asterisk, y con las bondades de una interfaz web y la facilidad de actualizarse por ese mismo medio.

TrixBox incluye todo lo que deseariamos en una PBX, desde un servidor Web Apache, con soporte a PHP y Perl, administración de Base de Datos, Correo de Voz e integración de este con el email, asi como integración fax-a-email, autoconfiguración del hardware Zaptel de Digium y hasta Text-to-Speech en inglés.

Los componentes principales de TrixBox son:

- Linux CentOS
- Asterisk
- FreePBX
- Flash Operator Panel
- Web Meet Me Control
- A2Billing
- SugarCRM

### **Linux Centos**

Es la distribución de linux que sirve como Sistema Operacional, está basado en Linux Red Hat Enterprise.

### Asterisk

Asterisk es el nucleo de telefonía y cuando hablamos de Asterisk incluimos también los drivers de Zapata Telephony (zaptel) y la librería para soporte RDSI (libpri).

### FreePBX

Es el entorno gráfico que facilita la configuración de Asterisk, no a través de la edición de archivos de texto, sino a través de intefaces web amigables.

www.gecko.com.co

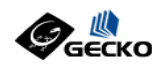

### Flas Operator Panel (FOP)

El FOP es una aplicación de monitoreo de Asterisk tipo Operadora accesible desde el Web.

### Web Meet Me Control

El administrador de salas de conferencias multiples o MeetMe, accesible desde el Web.

### A2Billing

Una plataforma para llamadas prepagadas compatible con Asterisk.

### **SugarCRM**

Un CRM vía Web.

Como habrán de suponer, TrixBox no es la fuente de cada uno de estos componentes, sino mas bien una distribución que los une y nos facilita su trabajo conjunto, al mismo tiempo que nos provee de un mecanismo para la fácil y rápida instalación y configuración de los mismos.

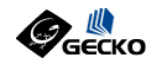

**CAPITULO 2** 

# Instalación

Primero debemos conseguir una máquina dedicada para instalar TrixBox con nada en su disco ya que este será borrado por completo al realizar la instalación.

Para una instalación mínima TrixBox se requerirá de un PC con características similares o superiores a las siguientes:

- Pentium II a 300Mhz o superior
- Memoria RAM 128 Mb
- Disco Duro de 6 GB o superior
- Tarjeta de Red 10 Mbps o superior
- Unidad de CD-ROM

Luego debemos descargar la imagen ISO de TrixBox 1.x y grabarla en un CD en blanco, esta puede descargarse desde el sitio de descargas de Trixbox:

### http://www.trixbox.org/modules/smartsection/item.php?itemid=2/

Una vez grabado el CD, introduzcalo en la unidad del PC en el que lo instalará y reinicielo para que comienze el proceso de instalación. Allí podrá ver como se instala el Linux Centos y el resto de componentes necesarios para el funcionamiento de TrixBox.

Luego de unos instantes aparecerá una pantalla similar a la mostrada en la imagen 2.1, presione Enter para iniciar la instalación.

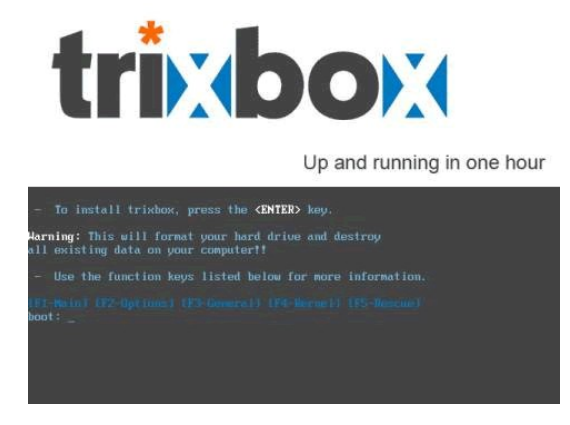

Fig. 2.1 Inicio de la instalación

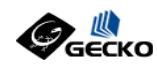

Luego de la detección de los componentes de su sistema, se le pedirá que escoja su tipo de teclado. Ayudese de las teclas de navegación de su teclado y elija el mas apropiado, por ejemplo "Latinoamericano", luego con la tecla Tab muevase hasta el OK y presione Enter.

|                                                                                                    | Keuboard Selection                                                     |
|----------------------------------------------------------------------------------------------------|------------------------------------------------------------------------|
|                                                                                                    | Select the appropriate keyboard for the system.                        |
|                                                                                                    | Latin American<br>Macedonian                                           |
|                                                                                                    | Dutch<br>Norwegian                                                     |
|                                                                                                    | Polish #<br>Portuguese<br>Repertion                                    |
|                                                                                                    | Russian                                                                |
|                                                                                                    | OK Cancel                                                              |
|                                                                                                    |                                                                        |
|                                                                                                    |                                                                        |
| <tab>/<alt-ta< td=""><td>ab&gt; between elements   <space> selects   <f12> next scre</f12></space></td></alt-ta<></tab> | ab> between elements   <space> selects   <f12> next scre</f12></space> |

Fig. 2.2 Selección del tipo de teclado

Elija luego su zona horaria, por ejemplo: "America/Bogotá", luego presione Enter.

| sustem-config-date - | (C) 2003 Red Hat, Inc.                            |
|----------------------|---------------------------------------------------|
| J J                  | Timezone Selection                                |
|                      |                                                   |
|                      | Select the timezone for the system.               |
|                      |                                                   |
|                      | America/Barbados                                  |
|                      | America/Belem #                                   |
|                      | America/Belize                                    |
|                      | America/Boa_Vista                                 |
|                      | America/Bogota                                    |
|                      | America/Boise                                     |
|                      | America/Cambridge_Bay                             |
|                      | America/Campo_Grande                              |
|                      |                                                   |
|                      | [ ] System clock uses UTC                         |
|                      |                                                   |
|                      |                                                   |
|                      | UK Cancel                                         |
|                      |                                                   |
|                      |                                                   |
|                      |                                                   |
|                      |                                                   |
|                      |                                                   |
| ATTALY AND TAKEN A   | unan alawanta   (Susan) aslanta   (E12) unut asua |
| (Idb)/(HIt-Idb) be   | ween elements i spaces selects i sfl2s next scree |

Fig. 2.3 Selección de Zona Horaria

Esté pendiente del proceso para que cuando se le pregunte la clave de root la suministre y recuerde, si olvida la clave tendrá problemas para ingresar a su sistema asi que copiela y guardela en un lugar seguro si cree que la puede olvidar.

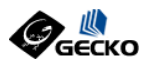

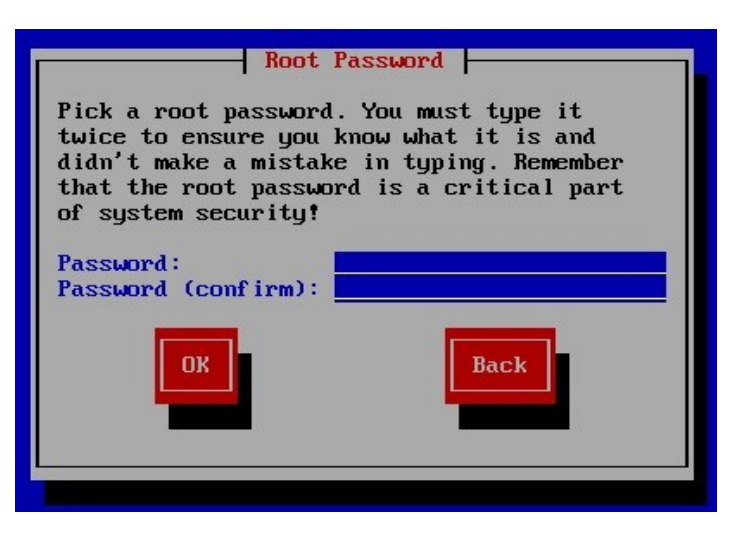

Fig. 2.4 Asignación de clave a la cuenta root

Luego de confirmar su contraeña para root iniciará el formato de su disco duro y la instalación de los paquetes. El tiempo de esta dependerá de la capacidad de su PC, esto es, no sólo su procesador, sino el tipo de disco duro, la velocidad de su unidad de CD, la cantidad de memoria RAM, etc.

Durante la instalación usted verá una pantalla similar a la siguiente en la que se muestra la instalación de cada paquete.

| lame : filesyst<br>lize : 460k<br>Summary: The basic | em-2.3.0-1-i386<br>c directory layout | for a Lim | ix system. |
|------------------------------------------------------|---------------------------------------|-----------|------------|
|                                                      | 15%                                   |           |            |
|                                                      | Packages                              | Bytes     | Time       |
| Total :                                              | 355                                   | 1158M     | 0:17:19    |
| Completed:                                           | <b>b</b>                              | 91        | 0:00:08    |
| semaining:                                           | 345                                   | 11490     | 0:17:10    |
|                                                      | 82                                    |           |            |

Fig. 2.5 Proceso de instalación de paquetes de Linux Centos

Una vez terminada la instalación de Linux se expulsará el CD, tomelo y espere a que se reinicie el equipo por primera vez. Usted verá una imagen similar a la siguiente.

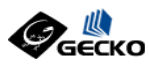

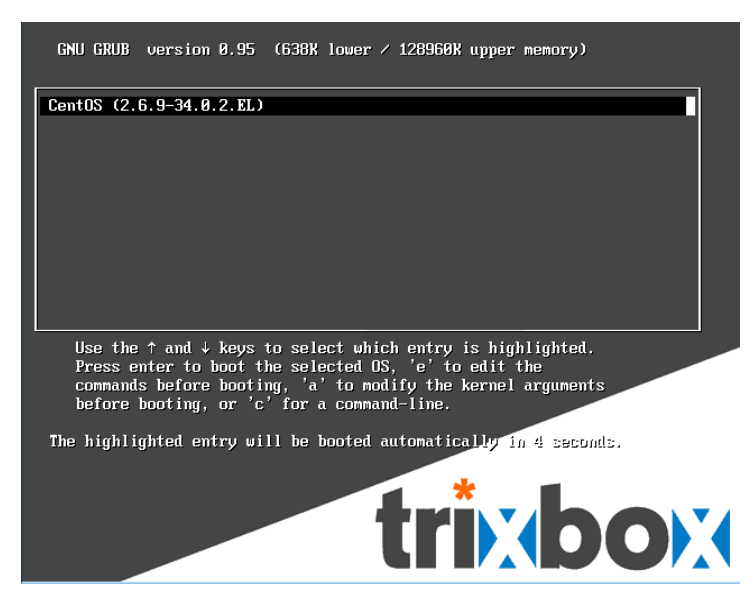

Fig. 2.6 Inicio del sistema con GRUB

A continuación se iniciará la instalación de Asterisk y demás componentes propios de Trixbox, cuando se completen el sistema se reiniciará de nuevo y estará listo para poder trabajar con el.

Lo primero que debe hacer es cambiar la contraseña de acceso de root y la contraseña de acceso a la interfaz web, las contraseñas por defecto usan la palabra "password", para ello ingrese a su sistema con el usuario root:

| CentOS release 4.3 (Final)<br>Kernel 2.6.9-34.0.2.EL on an i686                                                              |  |
|----------------------------------------------------------------------------------------------------|--|
| asterisk1 login: root<br>Password:<br>Last login: Tue Oct 24 06:28:56 on tty1                                                |  |
| Welcome to trixbox                                                                                                    |  |
| For access to the trixbox web GUI use this URL<br>http://192.168.10.18<br>For help on trixbox commands you can use from this |  |
| commana snell type help-trixbox.<br>[root@asterisk1 ~]# _                                                                    |  |
|                                                                                                    |  |
|                                                                                                    |  |
|                                                                                                    |  |

Fig. 2.7 Ingreso a la consola con la cuenta root

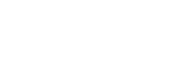

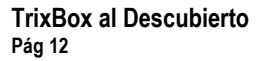

Para conocer los comandos de ayuda disponibles ejecute el comando 'help-trixbox':

| [root@asterisk1 ~]# hel | p-trixbox ¦ more                                   |
|-------------------------|----------------------------------------------------|
| trixhox - HELP          |                                                    |
|                         |                                                    |
| Commands                | Descriptions                                       |
| trixbox-update.sh       | upgrade trixbox to the latest version              |
| config                  | set the local time zone and keyboard type          |
| netconfig               | configure ethernet interface                       |
| genzaptelconf           | autoconfig Zaptel cards                            |
| * install-ZAPHFC        | install HFC ISDN support using BRISTUFF            |
| * install-AVMB1ISDN     | install support for AVB B1 ISDN card               |
| ∗ install-EiconDi∨a     | install support for Eicon Diva ISDN card           |
| install-pdf             | installs support for emailing PDFs of faxes        |
| * install-netmrg        | installs the netmrg package                        |
| passwd-maint            | set master password for web GUI                    |
| passwd-amp              | set password for amp only                          |
| passwd-meetme           | set password for Web MeetMe only                   |
| passwd                  | set root password for console login                |
| passwd admin            | set admin password for checking system mail        |
| setup-cisco             | create a SIPDefault.cnf in ∕tftpboot               |
| setup-dhcp              | set up a dhcp server                               |
| setup-samba             | set up a Samba server (Microsoft file sharing)     |
| setup-mail              | configure sendmail                                 |
| * rebuild_zaptel        | rebuild zaptel driver after kernel update          |
| asterisk -r             | Asterisk CLI                                       |
| yum -y update           | Get latest patches for CentOS                      |
|                         |                                                    |
| * Commands with a star  | in front of them are experimental and may not work |
|                         |                                                    |
| [root@asterisk1 ~]# _   |                                                    |

Fig. 2.8 Salida del comando help-trixbox

Cambie la contraseña de root con el comando 'passwd'.

Luego cambie la contraseña maestra de acceso a la interfaz grafica vía Web con el comando'passwd-maint'. En este libro seguiremos utilizando la contraseña 'password' por facilidad al lector.

Ahora que su sistema está seguro cambie la dirección IP (a menos que use DHCP en su red) con el comando 'netconfig', usted verá una pantalla similar a la siguiente, ingrese en ella su dirección IP, en este caso usaremos como ejemplo la dirección 192.168.10.18, usted puede utilizar cualquier otra dirección que se ajuste a su red.

С

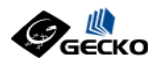

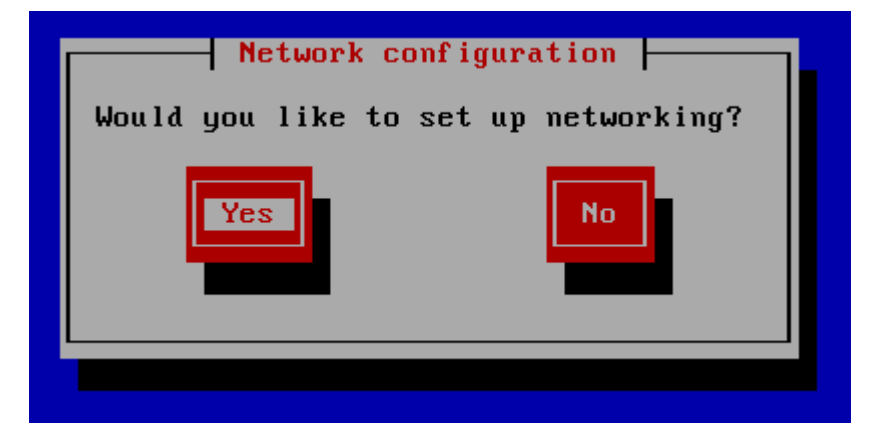

Fig. 2.9 Configuración de Red paso 1

Cuando vea la pantalla anterior presione el botón 'Yes' para continuar, este paso requiere que usted tenga una tarjeta de red en su sistema y que esta haya sido reconocida correctamente durante la instalación del sistema.

| netconf iç                                                                                                    | g 0.8.21 (C) 1999 Red Hat, Inc.                                                                  |      |
|----------------------------------------------------------------------------------------------------|--------------------------------------------------------------------------------------------------|------|
|                                                                                                    | Configure TCP/IP                                                                                 |      |
|                                                                                                    | item should be entered as an IP address in dotted-decimal notation (for example, 1.2.3.4).       |      |
|                                                                                                    | [ ] Use dynamic IP configuration (BOOTP/DHCP)<br>IP address: [192.168.18.18.                     |      |
|                                                                                                    | Netmask: 255.255.255.0<br>Default gateway (IP): 192.168.10.1<br>Primary nameserver: 200.118.2.66 |      |
|                                                                                                    | OK Back                                                                                          |      |
|                                                                                                    |                                                                                                  |      |
| <tab>/<f< td=""><td>Alt-Tab&gt; between elements   <space> selects   <f12> next sc</f12></space></td><td>reen</td></f<></tab> | Alt-Tab> between elements   <space> selects   <f12> next sc</f12></space>                        | reen |

Fig. 2.10 Configuración de Red paso 2

En el campo de la dirección IP ingrese una dirección válida, por ejemplo: 192.168.10.18, si usted esta conectando su sistema a una red existente, consulte al administrador de la red el valor adecuado de la dirección IP.

La mascara de red toma usualmente el valor de 255.255.255.0, si usted esta conectando su sistema a una red existente, consulte al administrador de la red el valor adecuado de la mascara.

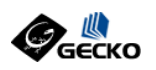

El Gateway por defecto es la dirección IP de su router de acceso a Internet, si usted esta conectando su sistema a una red existente con acceso a Internet, consulte al administrador de la red el valor adecuado del gateway.

Los servidores de nombre son los que suministre su proveedor de Internet.

Una vez ajustados estos parámetros, seleccione OK para terminar, luego reinicie el servicio de red para aplicar los cambios:

### service network restart

Usted verá una serie de mensajes similares a los de la imagen siguiente.

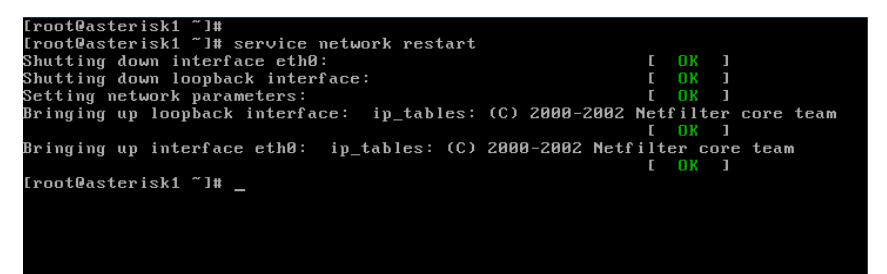

Fig. 2.11 Configuración de Red paso 3

Luego de esto su red debe estar activa con los parámetros que le ha configurado sin necesidad de volver a reiniciar su equipo.

En este punto su sistema está listo para comenzar a configurarlo.

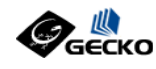

### **CAPITULO 3**

# **Configuración Base**

En el capitulo anterior vimos detalles sobre como instalar TrixBox y sus ajustes iniciales, en este capitulo veremos como configurar TrixBox desde la interfaz Web.

Desde un navegador Web conectese a su equipo con Trixbox a la dirección <u>http://suip/</u>, para nuestro caso utilizaremos la ruta <u>http://192.168.10.18</u> para ingresar al configurador, usted verá una imagen similar a la siguiente:

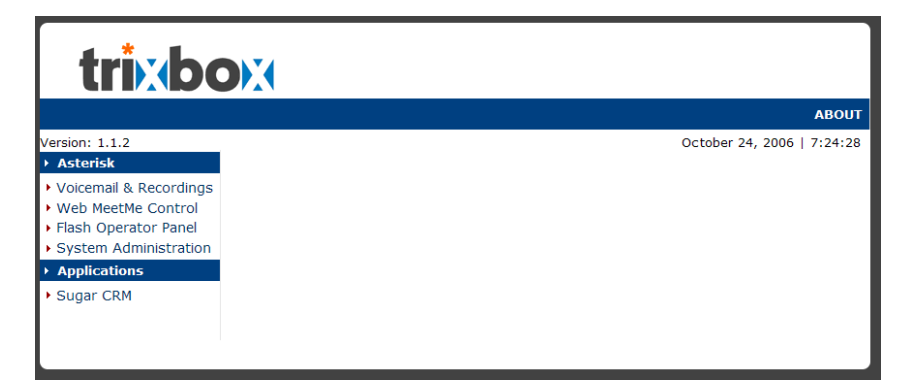

Fig. 3.1 Pantala de ingreso a TrixBox vía Web

Algunos de los menús a la izquierda pueden cambiar según la versión que esté utilizando, pero por lo general serán paquetes extras no indispensables para seguir las instrucciones aquí expuestas.

A continuación ingrese a la opción "System Administration" que nos dará acceso a las herramientas administrativas de Trixbox, entre ellas a FreePBX. En este punto deberá utilizar el usuario 'maint' con la clave 'password' o aquella que usted haya asignado si ejecutó el paso de cambio de claves sugerido en el capítulo anterior.

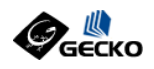

| Pregun | ta 🛛 🗙                                                                                                    |
|--------|----------------------------------------------------------------------------------------------------|
| ?      | Ingrese usuario y contraseña solicitados para Restricted Area en http://192.168.10.18<br>Nombre de usuario: |
|        | maint                                                                                                    |
|        | Contraseña:                                                                                                 |
|        | *******                                                                                                    |
|        | Usar el administrador de contraseñas para recordar la contraseña.                                           |
|        | Aceptar Cancelar                                                                                            |

Fig. 3.2 Autenticación con el usuario maint

Una vez que haya ingresado sus credenciales correctamente usted verá una imagen similar a la siguiente:

| trixb                                                                                                    |                    | Configuration and Adm | nistration           |
|----------------------------------------------------------------------------------------------------|--------------------|-----------------------|----------------------|
|                                                                                                    |                    | MAIN                  | ABOUT                |
| Version: 1.1.2                                                                                                    |                    | Octobe                | r 24, 2006   7:21:56 |
| <ul> <li>Asterisk</li> </ul>                                                                                           | Main Menu          |                       |                      |
| <ul> <li>FreePBX</li> <li>Config Edit</li> <li>Asterisk Info</li> <li>Endpoint Manager</li> <li>HUD Manager</li> </ul> | Welcome to trixbox |                       |                      |
| <ul> <li>System</li> </ul>                                                                                             |                    |                       |                      |
| <ul> <li>phpMyAdmin</li> <li>System Info</li> <li>System Maint</li> <li>SSH Terminal</li> <li>Munin</li> </ul>         |                    |                       |                      |

Fig. 3.3 Pantala de ingreso a la opción de Administración de TrixBox

El menú de Administración incluye las opciones:

### Asterisk

FreePBX: Da acceso a la herramienta de configuración web FreePBX

Config Edit: Opción para editar los archivos de configuración directamente

Asterisk Info: Página que ofrece información de Asterisk y su estado

Endpoint Manager: Herramienta para provisionamiento de teléfonos

```
www.gecko.com.co
```

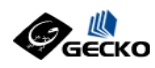

### HUD Manager: Administración del HUD de Fonality

#### Sistema

phpMyAdmin: Interfaz de administración web de la base de datos MySQL

System Info: Página que ofrece información del sistema y su estado

System Maint: Página para verificar el estado de los servicios relevantes del sistema

SSH Terminal: Terminal virtual vía SSH mediante un applet de Java

Munin: Monitor e histórico de estados del sistema

La opción "FreePBX" nos ofrece acceso a FreePBX, herramienta con la que se pueden configurar las siguientes opciones:

### **Extensiones**:

Administra las extensiones y los buzones de voz de las mismas.

### Grupos de Timbre:

Agrupa extensiones para timbre simultaneo.

#### Colas:

Opción para colocar las llamadas en una cola y permitir que sean contestadas en orden de llegada.

### IVR u Operadoras Automática:

Crea menús de voz que escucharán los llamantes.

#### **Troncales:**

Define troncales para conexión a la red telefónica pública.

### **Rutas Salientes:**

Administra las rutas de llamadas salientes del sistema.

#### **Rutas Entrantes:**

Especifica a donde enviar las llamadas que vienen del exterior usando MDEs, Canales o como funcionalidad general.

### Musica en Espera:

Carga archivos MP3 que se reproduciran a los usuarios en espera.

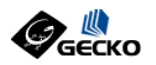

### Grabaciones del Sistema:

Graba o carga mensajes para extensiones específicas.

### **Ajustes Generales**:

Define la marcación básica, el directorio y los ajustes de fax.

### Configuración de FreePBX

A partir de este punto configuraremos el sistema utilizando la herramienta FreePBX de Coalescent Systems.

El primer paso será seleccionar la opción FreePBX del menú de la izquierda y se abrirá la ventana principal de FreePBX, cambie el idioma a Español con el menú de la derecha.

| freePE  | • Configuración                | Herramientas • | Informes • | Panel • | Grabacio   | nes  |
|---------|--------------------------------|----------------|------------|---------|------------|------|
|         |                                |                |            |         | Administra | ción |
| Welcome |                                |                | La         | nguage: | Español    | *    |
|         | free <b>PBX</b>                |                |            |         |            |      |
|         | Bienvenido a la administración | FreePBX 2.1.2  |            |         |            |      |

Fig. 3.4 Pantala de ingreso a FreePBX y opción de cambio de Idioma

Aparecerá una barra roja en la parte superior, haga click sobre ella para iniciar. Esta barra roja deberá ser presionada cada vez que usted haga cambios en la configuración para poder aplicarlos, de lo contrario no se verán reflejados en sus sistema.

A continuación ingrese al menú Herramientas y escoja a la izquierda la opción 'Gestor de Módulos', aquí deberá activar todos los módulos que desee utilizar marcando las casillas y presionando luego el botón 'Enviar'. Este paso es el que le permitirá contar con un gestor de Extensiones, Colas, Rutas, etc, por lo que es obligatorio que lo ejecute para poder continuar. Una vez active sus módulos verá una pantalla como la siguiente:

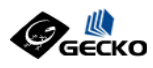

Configuración 
 Herramientas 
 Informes 
 Panel 
 Grabaciones

Herramientas

### Gestor de Módulos

Connect to Online Module Repository

Enabled Modules

| Módulo                                | Versión | Тіро  | Categoría       |
|---------------------------------------|---------|-------|-----------------|
| Asterisk API (manager)                | 1.0.4   | tool  | Basic           |
| Core (core)                           | 1.1     | setup | Basic           |
| Feature Code Admin (featurecodeadmin) | 1.0     | setup | Basic           |
| Follow Me (findmefollow)              | 1.2.7   | setup | Basic           |
| Misc Destinations (miscdests)         | 1.1.1   | setup | Basic           |
| PHP Info (phpinfo)                    | 1.0     | tool  | Basic           |
| Ring Groups (ringgroups)              | 1.2.2   | setup | Basic           |
| Time Conditions (timeconditions)      | 2.3.1   | setup | Basic           |
| Call Forward (callforward)            | 1.0.2   | setup | Call Management |
| Call Waiting (callwaiting)            | 1.0.1   | setup | Call Management |

Fig. 3.5 Gestor de Módulos de TrixBox

No se preocupe si activa módulos que no necesitará después, igual estos podrán ser desactivados posteriormente.

Es posible actualizar los módulos desde el repositorio en línea o incluso instalar módulos adicionales que no vienen por defecto con su distribución.

En este punto todos sus módulos deben estar instalados y activados para poder continuar la configuración de TrixBox, para esto haga click sobre la opción 'Configuración' del menú superior, ahora aparecerá una pantalla con un menú a la izquierda que presenta todas las opciones para configurar FreePBX.

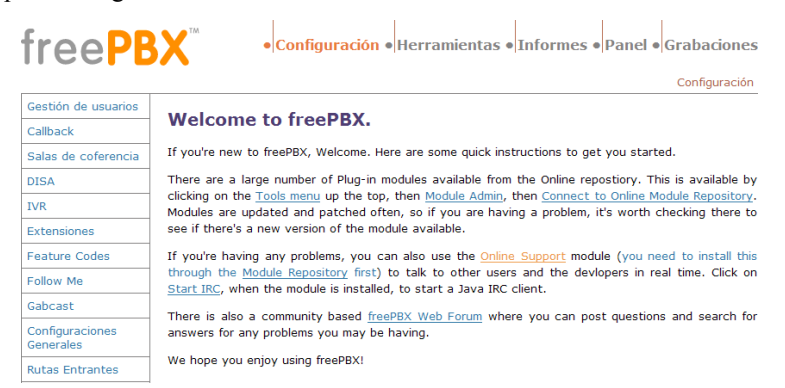

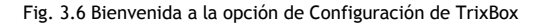

### **Ajustes Generales**

Alfredo Certain Yance

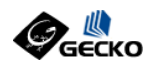

Escoja la opción 'Configuraciones Generales' del menú a la izquierda, esta sección permite ajustar los parámetros generales del sistema y su uso es bastante intuitivo.

Por ahora lo mas importante será configurar el esquema de tonos adecuado para nuestro pais, en el caso de los paises de latinoamerica que no salen listados se puede escoger el tono correspondiente a Francia.

Asi mismo cambie el prefijo para llamado directo al Correo de Voz, por ejemplo colocando 9 al inicio antes del número de extensión.

| Feature Codes                | Segundos que los teléfonos sonaran antes de enviar al llamante al buzón de voz: 20   |
|------------------------------|--------------------------------------------------------------------------------------|
| Follow Me                    | Prefijo de extensión para acceder directamente al buzón de voz: 9                    |
| Gabcast                      |                                                                                      |
| Configuraciones<br>Generales | Ure ct Dial to Voicemail message type: Upcion por detecto                            |
| Rutas Entrantes              | Use gain when recording the voicemail message (optional):                            |
| Misc Destinations            | Directorio de la empresa                                                             |
| Música en espera             | Find users in the Company Directory by: nombre o apellido 💌                          |
| Rutas Salientes              | 🗌 Desreducir púmero de estansión al llamante antes de transferir la llamada          |
| PIN Sets                     |                                                                                      |
| Paging and Intercom          | Maquina de FAX                                                                       |
| Colas                        | Extensión de maquina de fax para recibir faxes Sistema 💌                             |
| Grupos de<br>extensiones     | Dirección de correo electrónico a la cual serán enviados los faxes: fax@mydomain.com |
| Grabaciones de<br>sistema    | Dirección de correo electrónico that faxes appear to come from: tixbox@dyndns.org    |
| Horarios                     | International Settings                                                               |
| Troncales                    | Country Indications France                                                           |
|                              | Security Settings                                                                    |
|                              | Allow Anonymous Inbound SIP Calls? si                                                |

Enviar cambios

Fig. 3.7 Opciones Generales en FreePBX

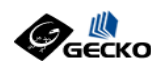

**TIP**: Al pasar el ratón sobre las palabras o frases subrayadas en naranja aparecerá una ayuda explicativa del uso de cada campo configurable en Trixbox, apoyese en estos.

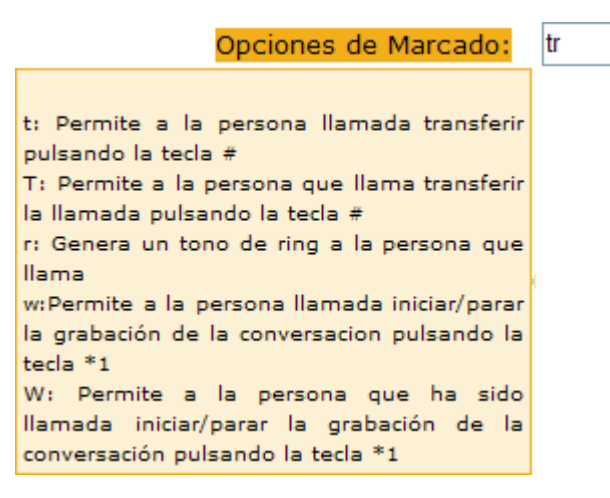

Fig. 3.8 Muestra de un TIP

Las opciones de marcación con el comando Dial, por ejemplo, muestran la ayuda de la imagen anterior, por defecto puede activar las opciones tTrR.

La opción 'Allow Anonymous Inbound SIP Calls?: Si' define si aceptamos o no llamadas anonimas de SIP, si lo colocamos en no todas las llamadas SIP no indentificadas serán rechazadas.

No olvide hacer click sobre la barra roja para activar sus cambios:

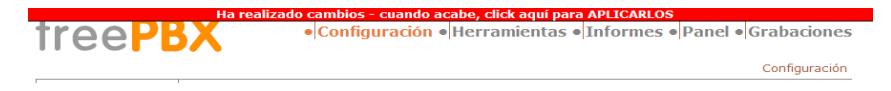

Fig. 3.9 Barra Roja para activar los cambios en FreePBX

### El comando Dial

Para entender mejor el uso del comando Dial y sus opciones, a continuación encontramos una recopilación de su uso y opciones en Asterisk:

### Sinopsis

La aplicación Dial intenta establecer una conexión a un canal y luego interconectarla al canal entrante existente que la invoca.

Alfredo Certain Yance

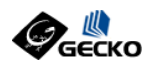

### Uso del comando

Dial(tipo/identificador, timeout, opciones, URL)

Dial(tipo1/identificador1 [& tipo2/identificador2 [& tipoN/identificadorN ... ]], timeout, opciones, URL)

Dial intenta marcar al canal o los canales especificados simultáneamente. El primer canal que contesta la llamada 'gana' y los demás son colgados. El canal que originó la llamada es contestado cuando la llamada se establece y, si es necesario, los dos canales se unen o conectan permitiendo la conversación entre ellos. Cuando se cuelga la llamada termina la ejecución del comando.

### **Parámetros**

t: Permite a la parte llamada a transferir la llamada marcando #

T: Permite al llamante transferir la llamada marcando #

 $\mathbf{r}$ : Genera un tono de timbre al llamante pero no pasa audio del canal llamado hasta que se conteste la llamada.

**R**: Indica timbre a la parte llamante cuando la parte llamada también lo hace y no pasa audio hasta que la llamada sea contestada.

**m**: Provee Música en Espera al llamante hasta que el canal llamado responda. Esta opción es mutuamente excluyente con la opción 'r'. Use m(clase) para especificar una clase de música en espera.

**j**: En Asterisk 1.2 y posteriores salta a la prioridad n+101 si todos los canales solicitados están ocupados.

 $\mathbf{M}(\mathbf{x})$ : Ejecuta el macro (x) luego de conectar la llamada, o sea, cuando la parte llamada contesta.

h: Permite a la parte llamada a colgar marcando \*

H: Permite al llamante a colgar marcando \*

C: Reinica el registro CDR para la llamada en curso. Equivale al comando NoCDR.

A(x): Reproduce un archivo de audio (x.gsm) a la parte llamada.

S(n): Cuelga la llamada n segundos DESPUES de que la parte llamada contesta.

w: Permite al usuario llamado iniciar la grabación de la llamada después de presionar \*1 o el prefijo definido en el archivo features.conf. Se requiere definir Set(DYNAMIC\_FEATURES=automon)

W: Permite al usuario llamante iniciar la grabación de la llamada después de presionar \*1 o

www.gecko.com.co

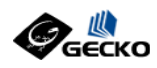

el prefijo definido en el archivo features.conf. Se requiere definir Set(DYNAMIC\_FEATURES=automon)

El parámetro opcional URL enviará una URL a la parte llamada siempre y cuando la tecnología del canal soporte esta funcionalidad.

### Configuración de Extensions

Es recomendable que antes de comenzar a definir las extensiones se haga una lista con las extensiones que necesitará en su sistema, así como definir la numeración a usar en estas.

Las extensiones podrán crearse de la misma manera tanto si usa teléfonos IP físicos o teléfonos por software.

Para configurar extensiones en su sistema siga los siguientes pasos:

1. Haga click en Extensiones, escoja Agregar Extensión y luego seleccione el tipo de dispositivo a usar, tipicamente será SIP.

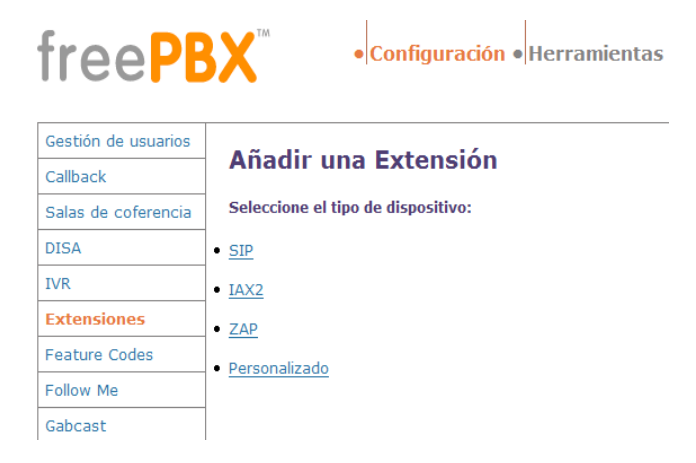

Fig. 3.9 Escoger tipo de tecnología para la creación de una extensión

2. Ingrese el numero de extensión y el nombre del usuario de la misma, opcionalmente ingrese la clave del dispositivo SIP si lo desea.

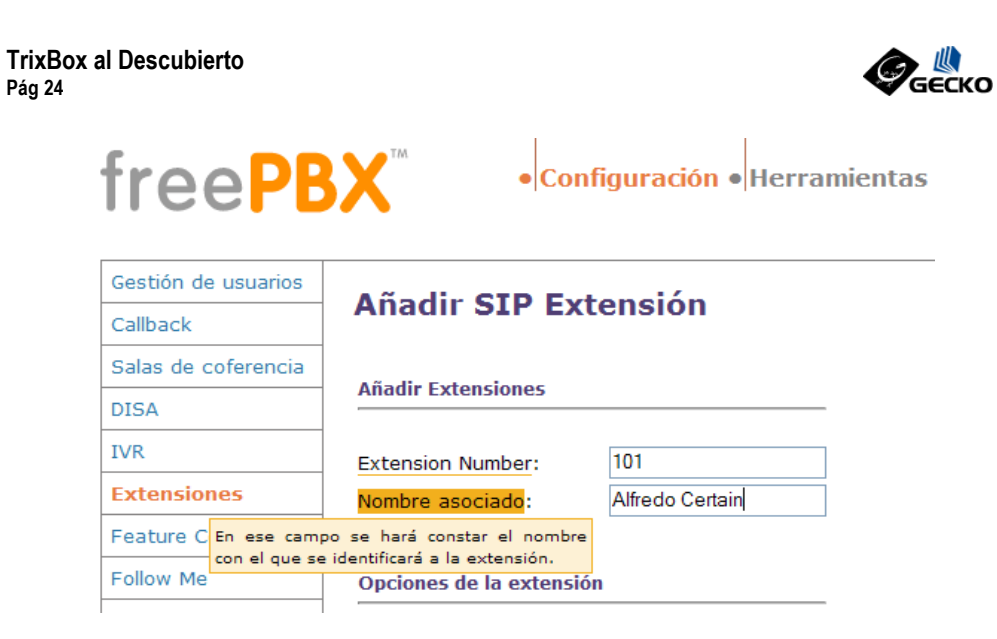

Fig. 3.10 Asignación de numero de extensión y nombre

3. Active la opción de buzón de voz e ingrese la clave para el buzón de voz teniendo en cuenta que esta es numérica ya que debe ingresarse con el teclado de su teléfono. Ingrese el email del usuario de la extensión y las opciones que desee para enviar una copia del mensaje de voz al email del usuario. Si desea grabar las llamadas entrantes y/o salientes de esta extensión debe activarlos ahora en las opciones "Record Incomming" para entrantes y "Record Outgoing" para salientes.

| Opciones del dispositivo                                        |               |         |           |
|-----------------------------------------------------------------|---------------|---------|-----------|
| secret 10<br>dtmfmode fr                                        | )1<br>:2833   |         |           |
| Buzón de Voz & Directorio Ha                                    | abilitado     | ~       |           |
| contraseña de buzón de voz:<br>dirección de correo electrónico: | 101<br>Ilfred | o@misei | vidor.com |
| dirección de SMS:                                               |               |         |           |
| correo adjunto:                                                 | 💿 si          | 0       | no        |
| Reproducir CID:                                                 | O si          | i 📀     | no        |
| Reproducir Etiqueta:                                            | O si          |         | no        |
| Eliminar buzón de Voz:                                          | O si          | ۲       | no        |
| vm options:                                                     |               |         |           |
| contexto de vm:                                                 | defa          | ult     |           |
|                                                                 |               |         |           |
|                                                                 |               |         | Enviar    |

Fig. 3.11 Asignación de clave y opciones del buzón

4. Haga click sobre la barra roja superior que indica que ha realizado cambios de

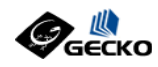

modo que estos se activen.

- 5. Configure el teléfono (físico o por software) que usará la extensión que definió.
- 6. Haga una llamada interna desde su teléfono, por ejemplo \*98 llama al sistema de correo de voz para probar que este funciona. (se requiere por supuesto que cuente con un teléfono configurado correctamente para conectarse a su sistema Asterisk).

Con estos pasos usted debe tener ahora una extensión SIP funcional en su sistema TrixBox.

### Números de Extensión reservados

Se recomienda evitar los siguientes números de extensión, ya que están reservados para usos internos del sistema.

| Extensión | Uso Reservado                  |
|-----------|--------------------------------|
| 200       | Notificación de parqueo        |
| 300 a 399 | Marcación rápida               |
| 666       | Pruebas de Fax                 |
| 70 a 79   | Llamadas en Espera             |
| 700 a 799 | Llamadas en Espera             |
| 7777      | Simulación de Llamada Entrante |

Tabla 3.1 Numeración Restringida en TrixBox

#### Configuración de Grupos de Extensions

Un Grupo de Extensiones o Grupo de Timbre es, como su nombre lo indica, la agrupación de dos o mas extensiones que timbrarán cuando se marque el número asignado al grupo .

### Añadir Grupo de Extensiones

| Añadir Grupo de Extensiones    |                   |
|--------------------------------|-------------------|
| Número del grupo:              | 511               |
| group description:             |                   |
| Estrategia de ring:            | Sonar Todos 💌     |
| <u>Listado de extensiones:</u> | 101<br>102<br>103 |

Fig. 3.12 Creación de un Grupo de Extensiones

Para crear un grupo de timbre asigne un número de extensión y nombre o descripción a este, escoja una de las estrategias de timbre siguiendo las instrucciones del *TIP*, y luego ingrese la

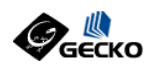

lista de extensiones que timbrarán en este grupo.

Entre las estrategias de timbre se encuentran:

- Sonar Todos : Timbran en simultáneo
- Hunt: Timbran en secuencia
- Memory Hunt: Timbran en secuencia con memoria

Se recomienda ajustar el tiempo de timbre en segundos, luego de este tiempo, pcionalmente se puede seleccionar un destino para enviar la llamada como se muestra en la siguiente imagen:

| Número del grupo:                                                                                                    | 511                           |  |  |
|----------------------------------------------------------------------------------------------------|-------------------------------|--|--|
| group description:                                                                                                    |                               |  |  |
| Estrategia de ring:                                                                                                    | Sonar Todos 💌                 |  |  |
| Listado de extensiones:                                                                                                    | 101                           |  |  |
|                                                                                                    | 102                           |  |  |
|                                                                                                    | Limpiar y eliminar duplicados |  |  |
| Nombre de prefijo CID:                                                                                                    |                               |  |  |
| tiempo de llamada (max. 60seg):                                                                                                    | 20                            |  |  |
| announcement:                                                                                                    | Nada 💌                        |  |  |
| Sonido de alerta:                                                                                                    |                               |  |  |
| Destino si nadie atiende:                                                                                                    |                               |  |  |
| <ul> <li>IVR: Stealth Autoattendant </li> <li>DISA: DialTone </li> <li>Misc Destinations: Cellphone </li> <li>Básico: Alfredo Certain &lt;101&gt; </li> <li>Grupos de extensiones: AllRing &lt;510&gt; </li> <li>Aplicación a medida: </li> </ul> |                               |  |  |
|                                                                                                    | Enviar cambios                |  |  |

Fig. 3.13 Tiempo y destino adicional en un Grupo de Extensiones

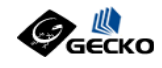

### **CAPITULO 4**

# **Troncales & Rutas Salientes**

En los capítulos anteriores hemos configurado nuestro de sistema de modo que se pueden hacer llamadas internamente entre extensiones, a continuación veremos como conectarnos a la Red Telefónica Pública Conmutada y cómo crear rutas para permitir las llamadas salientes a través de las troncales.

Para poder ejecutar las instrucciones de este capitulo se necesita por lo menos una ruta de salida, esta puede ser tradicional (RTPC) o IP a través de Internet.

Las rutas salientes son las que permiten la marcación externa desde sus sistema a través de las troncales.

### Troncales

En FreePBX escoja la opción Troncales del menú de la izquierda, aquí se pueden definir las troncales de su sistema.

Una troncal es una línea telefónica que puede usarse para realizar llamadas al exteriorde nuestro sistema, por ejemplo aquellas que proveen proveedores como Telefónica, Telmex, etc. A modo de ejemplo revisemos las troncales ZAP que corresponden a las troncales análogas o digitales RDSI que proveen las tarjetas Digium en nuestro sistema.

TrixBox incluye una herramienta que detecta de forma automática las tarjetas Digium y configura, también de forma automática, los archivos de estas a saber: zaptel.conf y zapata.conf. La herramienta se conoce como 'genzaptelconf'.

Por defecto los puertos de las tarjetas Digium se agrupan como el grupo 0 (g0) y TrixBox nos ofrece una troncal capaz de hacer y recibir llamadas desde estos dispositivos Zap.

| Identificador ZAP (nom                      | bre a0 |
|---------------------------------------------|--------|
|                                             | 9      |
| los canales ZAP son referenciados ya sea    |        |
| por un número de grupo o por un número      |        |
| de canal (el cual es definido en            |        |
| zapata.conf).                               |        |
|                                             |        |
| Por defecto esta opcion es gu (grupo cero). |        |
|                                             |        |

### Configuración de salida

Fig. 4.1 Grupo Zap/g0 correspondiente a la troncal Zap por defecto

También es posible configurar una troncal SIP como la que se muestra a continuación para el proveedor 'VoipDiscount'.

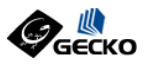

Añadir Troncal

Troncal SIP/voipdiscoun

Troncal SIP/stanaphone

**TrixBox al Descubierto** Pág 28

### **Editar Troncal SIP**

Eliminar Troncal voipdiscount

En uso por 1 ruta

### **Configuraciones Generales**

Caller ID Saliente: Canales Máximos: 1

### Reglas de Marcado Saliente

| Reglas de Marcado:              | 001+NXXNXXXXX<br>00+1NXXNXXXXX |   |
|---------------------------------|--------------------------------|---|
| Asistente de reglas de marcado: | Limpiar y eliminar duplicados  | ~ |
| Prefijo de Marcado Saliente:    |                                |   |

Fig. 4.2 Ejemplo Troncal SIP

| Una regla de marcado controla como las<br>llamadas son marcadas en esta troncal.<br>Puede ser usada para añadir o borrar<br>prefijos. Los números que no emparejan<br>ningún patrón predefinido aquí serán<br>marcados tal como lleguen. Se debe notar<br>que un patrón que no contenga + o   (para<br>añadir o borrar un prefijo) es inútil. |  |  |
|----------------------------------------------------------------------------------------------------|--|--|
| Reglas:                                                                                                    |  |  |
| X empareja cualquier dígito entre 0-9                                                                                                    |  |  |
| Z empareja cualquier dígito entre 1-9                                                                                                    |  |  |
| N empareja cualquier dígito entre 2-9                                                                                                    |  |  |
| [1237-9] empareja cualquier dígito o letra                                                                                                    |  |  |
| entre las llaves (en este ejemplo,                                                                                                    |  |  |
| 1,2,3,7,8,9)                                                                                                    |  |  |
| <ul> <li>comodín, empareja 1 o más caracteres</li> </ul>                                                                                                    |  |  |
| (no permitido antes de de   o +)                                                                                                    |  |  |
| borra un prefijo de marcado del número                                                                                                    |  |  |
| (ej, 613 NXXXXXX se emparejaría cuando                                                                                                    |  |  |
| alguien marque "6135551234" pero solo                                                                                                    |  |  |
| pasaría "5551234" a la troncal) + agrega                                                                                                    |  |  |
| un prefijo de marcado al número (ejemplo,                                                                                                    |  |  |
| 1613+NXXXXXX se emparejaría cuando                                                                                                    |  |  |
| alquien marque "5551234" pero pasaría                                                                                                    |  |  |
| "16135551234" a la troncal)                                                                                                    |  |  |

Fig. 4.3 TIP para enterder el uso de las Reglas de Marcado Para cada troncal SIP se debe asignar un nombre, el número máximo de canales permitidos por el proveedor y si se exigen 'reglas de marcado' aplicarlas.

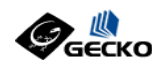

Así mismo es necesario definir los parámetros de la cuenta SIP que nos da el proveedor de la troncal, para este ejemplo tendríamos:

```
allow=ulaw&alaw
authuser=sunombredeusuario
disallow=all
fromdomain=sipdiscount.com
fromuser=sunombredeusuario
host=sip.sipdiscount.com
insecure=very
nat=yes
qualify=yes
secret=suclave
type=peer
username=sunombredeusuario
```

O como se muestra en la siguiente figura:

### Configuración de salida

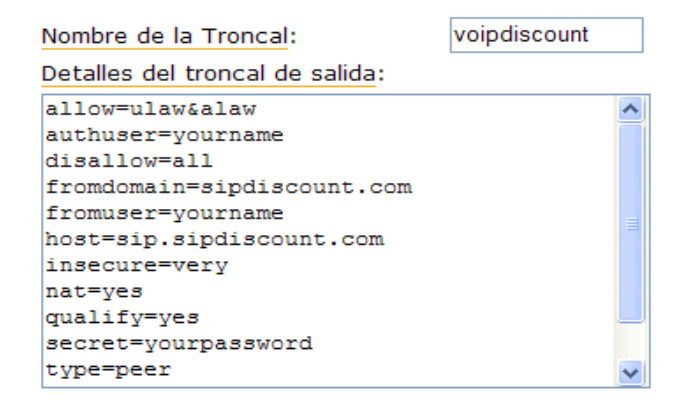

Fig. 4.4 Configuración de parámetros de salida de la troncal

Así mismo si el proveedor nos ofrece el servicio de recepción de llamadas se deberá configurar los parámetros para ellos, o en su defecto la cadena de registro como se muestra en la figura 4.5.

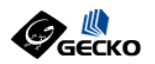

### Configuración de Entrada

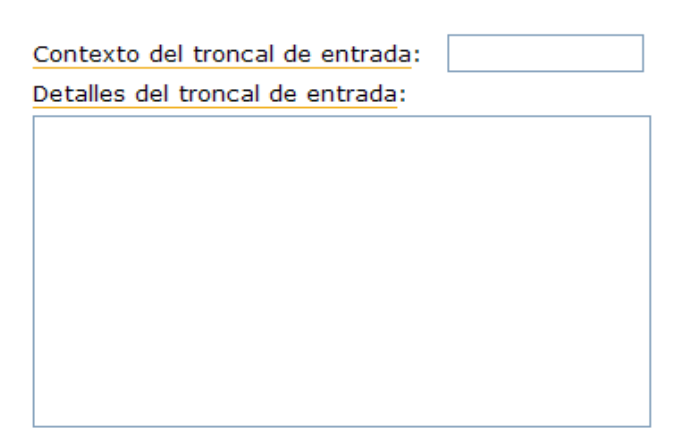

### Registro

Cadena de Registro: yourname:yourpassword@sip.sipdiscount.c

Fig. 4.5 Configuración de la cadena de Registro de la troncal SIP

### **Rutas Salientes**

Una vez que contamos con troncales con capacidad de realizar llamadas, en FreePBX escoja la opción Rutas Salientes, seleccione la opción para agregar una nueva ruta. Escriba un nombre para la ruta y luego el patrón de marcación deseado (para mas información sobre los patrones de marcación consulte la ayuda en línea o la guía "Asterisk, Comunicaciones de Código Abierto".)

Escoja luego una troncal y haga click en Add para añadirla, finalmente haga click en la barra roja superior para activar los cambios realizados en su sistema.

Algunos ejemplos de patrones de marcación:

1) Marcación Local: 9|NXXXXX

2) Marcación Nacional (Colombia): 9|0N.

3) Marcación Celular (Colombia): 9|033N. En estos patrones el 9 representa el número para toma de línea, por eso va seguido del caracter | y los carcateres restantes representan la marcación que se envía efectivamente a la

www.gecko.com.co

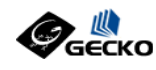

red telefónica pública.

### Ejemplos

Veamos un ejemplo de una Ruta Saliente para llamadas locales de 7 dígitos:

### Añadir Ruta de Salida

| Nombre de la Ruta:        | Local                         |
|---------------------------|-------------------------------|
| Contraseña de Ruta:       |                               |
| PIN Set:                  | ¥                             |
| Llamadas de emergencia:   |                               |
| Patrones de marcado       |                               |
|                           | 9   NXXXXXX                   |
|                           |                               |
|                           |                               |
|                           |                               |
|                           | Limpiar y eliminar duplicados |
| Insertar:                 | Elija un patrón predefinido 💌 |
|                           |                               |
| Secuencia de las troncale | S                             |

| SIP/voipdiscount | ~ |
|------------------|---|
| Añadir           |   |

Fig. 4.6 Configuración de una ruta de salida

Una opción interesante es al de asegurar las rutas salientes con contraseñas, para esto existen dos metodos disponibles:

- Asignar una contraseña a la troncal
- Asignar un PINSET o juego de contraseñas

El uso de una única contraseña implica que todos los usuarios de la ruta deben compartir la contraseña, por otra parte un PINSET permite asignarle una contraseña de una lista a cada miembro que usará la ruta.

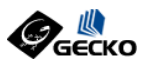

### **Editar Ruta**

### Eliminar Ruta Local

| Nombre de la Ruta:      | Local Rename |
|-------------------------|--------------|
| Contraseña de Ruta:     | 1234         |
| PIN Set:                |              |
| Llamadas de emergencia: | pin-local    |

Patrones de marcado

| 9   NXXXXXX                   |  |
|-------------------------------|--|
|                               |  |
|                               |  |
| Limpiar y eliminar duplicados |  |
|                               |  |

Insertar:

Secuencia de las troncales

| 0                                                    | SIP/voipdiscount 💌 | 8 |  |
|------------------------------------------------------|--------------------|---|--|
|                                                      | *                  |   |  |
| Fig. 4.7 Configuración claves para una ruta saliente |                    |   |  |

www.gecko.com.co

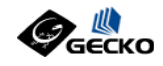

### **CAPITULO 5**

# **Rutas Entrantes & Condicionales**

Para definir el comportamiento de las llamadas que ingresan a su sistema seleccione la opción "Rutas Entrantes" del menú de configuración. En esta sección se puede definir el destino de la llamada utilizando MDE's para reconocer el número marcado si esta disponible el servicio, y enviar las llamadas a una recepcionista digital (operadora automática), extensión, cola de call center u otra aplicación.

### Añadir una Ruta Entrante

| Añadir una Ruta Entrante                    |                 |
|---------------------------------------------|-----------------|
| <u>Número DID</u> :<br>Número de Caller ID: | 3500            |
| OR                                          |                 |
| Zaptel Channel:                             |                 |
| Configuración del Fax                       |                 |
| Extensión del Fax:                          | deshabilitado 💌 |
| Email del Fax:                              |                 |
| Fax Detection Type:                         | Nada 💌          |
| Pausa después de responder:                 |                 |
| Privacidad                                  |                 |
| Aplicar Privacidad:                         | No 💌            |

Fig. 5.1 Creación de Ruta Entrante para un MDE

Si cuenta con el servicio de troncales RDSI, usted puede definir rutas entrantes con DID/MDE, para ello ingrese el número de DID o MDE que le provee la empresa de teléfonos y luego seleccione el destino.

Para el caso de la figura 5.1 el MDE '3500' corresponde a los últimos 4 dígitos enviados en un PRI RDSI para el número telefónico 6583500.

Si no cuenta con DID/MDE deje el campo en blanco y simplemente seleccione el destino deseado, esto aplicará para todas las llamadas entrantes.

Adicionalmente se debe escoger un destino para la llamada, esto puede ser a una extensión,

Alfredo Certain Yance

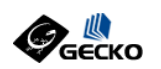

un ivr, un horario, un correo de voz, etc, de entre las opciones que ofrece FreePBX.

| Opciones                                 |
|------------------------------------------|
| Sonido de alerta:                        |
| Configurar destino                       |
| O IVR: Stealth Autoattendant             |
| O DISA: DialTone 💌                       |
| 🔿 Misc Destinations: Cellphone 🕑         |
| ○ Básico: Alfredo Certain <101> 🔽        |
| ○ Grupos de extensiones: AllRing <510> 💌 |
| O Aplicación a medida:                   |
|                                          |
| Enviar                                   |

Fig. 5.2 Opciones de Destino de una Ruta Entrante

Una de las opciones que ofrecen un alto grado de importancia cuando se usa en conjunto con las rutas entrantes son los Horarios o Condicionales de Tiempo.

FreePBX permite definir Rangos de Tiempo para luego asignar un destino cuando la condición de tiempo se cumple, y un destino alterno cuando esta no se cumple.

El principio de los horarios consiste en elegir:

- Un rango de horas
- Un rango de días de la semana
- Un rango de dias del mes
- Un rango de meses

Luego se asigna:

- Un destino si la llamada ingresa en un momento en que se cumplen las condiciones
- Un destino alterno si las condiciones no se cumplen

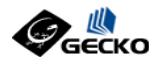

### Añadir sistema horario

Hora del servidor: 12:48:47

#### Añadir sistema horario

| Nombre del horario: | Horario La | boral |
|---------------------|------------|-------|
| Patrón del horario: |            |       |
| Time to start:      | 08 💌 : 0   | 0 🛰   |
| Time to finish:     | 18 💌 : 0   | 0 🛰   |
| Week Day Start:     | Monday     | *     |
| Week Day finish:    | Friday     | *     |
| Month Day start:    | - 🗸        |       |
| Month Day finish:   | - 🗸        |       |
| Month start:        | -          | ~     |
| Month finish:       | -          | ~     |

### Destino si el horario se cumple:

| ۲          | IVR:   | St   | Stealth Autoattendant 💌 |      |         |         |       |        |  |
|------------|--------|------|-------------------------|------|---------|---------|-------|--------|--|
| $\bigcirc$ | DISA   | : [  | DialTone                | ~    |         |         |       |        |  |
| $\bigcirc$ | Misc   | De   | stinations              | s:   | Cellp   | ohone   | ~     |        |  |
| $\bigcirc$ | Básic  | o:   | Alfredo C               | Cert | tain <' | 101> 🔽  |       |        |  |
| $\bigcirc$ | Grupo  | os ( | de extens               | sio  | nes:    | AllRing | <510> | ~      |  |
| 0          | Aplica | aci  | ón a med                | ida  | i:      |         |       | $\Box$ |  |
|            |        |      |                         |      |         |         |       |        |  |

Fig. 5.3 Creación de un Horario para Rutas Entrantes

Destino si el horario no se cumple:

| O IVR: Stealth Autoatte | endan   | t 🛩      |        |   |
|-------------------------|---------|----------|--------|---|
| 🔘 DISA: DialTone 🔽      |         |          |        |   |
| O Misc Destinations:    | Cellp   | hone     | *      |   |
| Básico: Alfredo Cer     | tain <1 | 01> 💌    |        |   |
| O Grupos de extensio    | nes:    | AllRing  | <510>  | ~ |
| Aplicación a medida     | a: 🗌    |          |        |   |
|                         |         |          |        |   |
|                         |         | Enviar o | ambios | 3 |

Fig. 5.4 Opciones de Destino cuando no se cumple el Horario

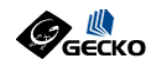

**CAPITULO 6** 

# Salas de Conferencias MeetMe

El administrador de conferencias MeetMe (o conferencias multipartitas) permite controlar los asistentes a una conferencia múltiple en su sistema.

Para crear conferencias MeetMe elija la opción 'Salas de Conferencias' en el menú de FreePBX y asigne los siguientes parámetros:

- Número de Sala
- Nombre de la Sala
- Clave de Ingreso
- Clave de Administrador

Existen opciones adicionales para mensajes y música en espera. Utilize los TIPs para guiarse en su uso.

| estión de usuarios       |                        |               |
|--------------------------|------------------------|---------------|
| lback                    | Add Conferen           | ce            |
| ilas de<br>iferencia     | Add Conference         |               |
| SA                       |                        |               |
| 2                        | número de la sala:     | 201           |
| ensiones                 | nombre de la sala:     | Sala Principa |
| ture Codes               | PIN de usuario:        | 1234          |
| low Me                   | PIN del moderador:     | 0987          |
| bcast                    | Oncience de la Cala    |               |
| nfiguraciones<br>nerales |                        |               |
| as Entrantes             | mensaje de entrada:    | Nada 🔤        |
| c Destinations           | esperar administrador: | No 💌          |
|                          | modo silencio:         | No 💌          |
|                          | cuenta de usuario:     | No 💌          |
| as Salientes             | aviso entrada/salida:  | No 💌          |
| Sets                     | música en espera:      | No 💌          |
| ng and Intercom          | permitir menú:         | No 💌          |
| IS                       |                        |               |
| ipos de                  |                        | Enviar        |

Fig. 6.1 Creación de una Sala de Conferencias MeetMe

Para ingresar a la administración de la sala basta con marcar 8235 y todos los participantes

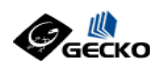

deberán marcar este número para ingresar, si se creo la conferencia con un "pin" con "contraseña" de entrada, este deberá ingresarse a fin de poder participar en la conferencia.

Al ingresar a la sala el primer participante escuchará un mensaje indicando que "es el unico en esta conferencia", y a partir del segundo participante podrán conversar entre si.

Adicionalmente TrixBox incluye una herramienta Web para controlar o monitorear las salas MeetMe activas.

Para ingresar en haga click en la opción "Control Meetme" del menú de la página inicial del administrador gráfico.

| Web MeetMe Control           |      | 8235         | Conne  | ct      | February 23, 2006 |
|------------------------------|------|--------------|--------|---------|-------------------|
|                              | 2225 |              |        |         |                   |
| Conference Users : [ROOM : 6 | ID   | Channel      | ConfNo | Mode    | ω                 |
| Promotor 235 (Admin)         | 1    | SIP/235-2253 | 8235   | UnMuted | [MUTE] - [KICK]   |
|                              |      |              |        |         |                   |
|                              |      |              |        |         |                   |
|                              |      |              |        |         |                   |
|                              |      |              |        |         | 1/1               |
|                              |      |              |        |         |                   |
|                              |      |              |        |         |                   |
|                              |      |              |        |         |                   |
|                              |      |              |        |         |                   |
|                              |      |              |        |         |                   |
| <                            |      | 11           |        |         | >                 |
|                              |      |              |        |         |                   |

Fig. 6.2 Administrador de Salas MeetMe

El administrador Web solicitará el número de la conferencia y si esta existe (tiene participantes en el momento) moestrará una lista de los participantes como se muestra en la figura 6.2.

La opción "MUTE" permite silenciar a un participante para que sólo escuche a los demás, y la opción "KICK" permite expulsar a un participante de la conferencia.

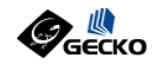

**CAPITULO 7** 

# **IVR & Grabaciones**

TrixBox, a través de FreePBX ofrece la opción de crear aplicaciones básicas de IVR u Operadoras Automáticas para dirigir al llamante a los destinos deseados a través de menus pregrabados. También ofrece una interfaz para consultar las grabaciones de las llamadas de las extensiones del sistema.

### **IVR u Operadoras Automáticas**

Para programar un IVR básico vaya a la opción de configuración de IVR y digite su número de extensión (el número del teléfono que usará para grabar el mensaje de la recepcionista digital).

Asignele un nombre a su menú (ej: ivr\_bienvenida) y escriba el texto del mensaje para que cuando lo vaya a grabar solo tenga que leerlo.

Active la opción "Directorio" para que al marcar la tecla # se de acceso al directorio de la empresa.

Active la opción "Marcación Directa" para que se pueda marcar el número de la extensión si se conoce.

Recuerde: Usted debe usar opciones numeradas en su grabación tales como 1,2,3... y no extensiones reales (ej: marque 3 para ventas... marcar 105 para ventas será equivocado).

Un buen ejemplo sería:

Gracias por llamar a ACME! Si conoce el número de la extensión marquelo ahora, de lo contrario marque 1 para hablar con administración, 2 para soporte técnico, 3 para almacén, 4 para comunicarse con la operadora o 5 para dejar un mensaje. Marque la tecla # para acceder a nuestro directorio. Gracias !

Marque \*77 para grabar su mensaje, luego podrá escucharlo con \*99 hasta que esté satisfecho, luego continúe.

Ingrese las opciones que usted definió en su mensaje y continúe.

Asocie cada opción con una acción (ej: 1 va a la extensión 105, 2 a la extensión 106... etc) y continúe.

Listo, ha creado su IVR o recepcionista digital, ahora deberá activarla en el menú de

www.gecko.com.co

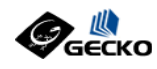

llamadas entrantes.

### IVR

C E E

Editar Menú ivr\_bienvenida

| Eliminar IVR IVr_DI        | envenida                                                                                                    |
|----------------------------|----------------------------------------------------------------------------------------------------|
| Change Name                | ivr_bienvenida                                                                                                    |
| Timeout                    | 10                                                                                                    |
| Enable Directory           |                                                                                                    |
| Directory Context          | default 🐱                                                                                                    |
| Enable Direct Dial         | <b>v</b>                                                                                                    |
| Anúncio                    | Nada 💌                                                                                                    |
| Incrementar Opcio          | ones Guardar Decrementar Opciones                                                                                                    |
| 1<br>Leave blank to remove | <ul> <li>Salas de coferencia: Sala Principal &lt;201&gt;</li> <li>IVR: ivr_bienvenida</li> <li>DISA: DialTone </li> <li>Misc Destinations: Cellphone </li> <li>Básico: Alfredo Certain &lt;101&gt; </li> <li>Grupos de extensiones: AllRing &lt;510&gt; </li> <li>Aplicación a medida:</li> </ul> |

Fig. 7.1 Creación de un IVR para mensaje de Bienvenida

Con la configuración anterior de nuestra recepcionista digital si el llamante no escoge ninguna opción la llamada será colgada después del segundo mensaje, para enviar al llamante a una extensión por defecto (ej: 100, Recepción), agregue la extensión "t" a la recepcionista digital:

### "t" ----> Extensión destino

Con esto si no se presiona ninguna opción las llamadas aun podrán ser contestadas por el destino seleccionado. Así mismo la extensión "*i*" contestará las llamadas para las opciones invalidas marcadas por el llamante.

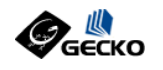

**CAPITULO 8** 

# Música en Espera

Asterisk ofrece la posibilidad de que adminitremos facilmente nuestra música en espera y TrixBox, a través de FreePBX, lo facilita aun mas.

Para ello basta con que nos dirijamos a la opción "Música en Espera" del menú de FreePBX donde tendremos dos opciones:

- 1. Agregar nuevos archivos de audio a la clase de música por defecto o "default"
- 2. Crear nuevas clases de música en espera que luego podremos asignar

En ambos casos la interfaz es muy intuitiva y basta con seguir los ejemplos que muestra FreePBX para que entendamos su funcionamiento.

Para agregar música a una clase existente simplemente haga click sobre el nombre de esta y verá una pantalla como la de la imagen 8.1 para el caso de la música por defecto.

### Música en espera

| Categoría: Opción por defecto                                     |          |
|-------------------------------------------------------------------|----------|
| Subir un archivo .wav o .mp3:<br>na-two-shortversion.mp3 Examinar | Subir    |
| fpm-world-mix.mp3                                                 | Eliminar |
| fpm-sunshine.mp3                                                  | Eliminar |
| TristeAlegriaPromo.mp3                                            | Eliminar |
| QuajiroPromo.mp3                                                  | Eliminar |
| fpm-calm-river.mp3                                                | Eliminar |

#### Fig. 8.1 Música en Espera con FreePBX

Para subir un nuevo archivo basta con hacer click sobre el botón 'Examinar' y escoger nuestro archivo de audio, ya sea MP3 o WAV.

Recuerde que los derechos de autor sobre las obras músicales deben respetarse aun cuando usamos la música como espera de nuestro sistema telefónico.

www.gecko.com.co

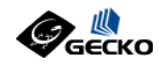

### CAPITULO 9

# **Flash Operator Panel**

FOP es una aplicación tipo switchboard capaz de mostrar información en tiempo real de lo que sucede en las extensiones, troncales, colas de call center y otras funciones de Asterisk, ofreciendo facilidades tales como cuelgue y generación de llamadas con un simple click o con un drag&drop, todo a través de una sencilla aplicación FLASH que carga en cualquier navegador Web tales como Internet Explorer, Mozilla o similares.

Para ingresar al FOP basta con hacer click en la opción "Panel Operadora" del menú de la página inical del administrador.

Lo que usted puede ver con FOP:

- Extensiones ocupadas, timbrando o disponibles
- Quien habla con quien
- Registro de dispositivos SIP e IAX
- Estado de Colas de Call Center
- Indicador de Mensajes de Voz

Lo que usted puede hacer con FOP:

- Colgar una llamada
- Transferir una llamada vía drag&drop\*
- Originar una llamada vía drag&drop\*
- Escuchar una llamada vía drag&drop\*
- Definir el CallerID cuando transfiere u origina llamadas

\* Estas opciones requieren acceso con una clave restringida.

Al inicial el panel en su navegador, y si tiene instalado el plugin de Flash apropiado, verá el proceso de cargue como se muestra en la figura 9.1.

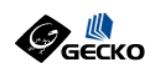

| 28% | Supp. |
|-----|-------|
|-----|-------|

Fig. 9.1 Carga del Planel FOP

Una vez cargado aparecerá el panel completo con todas las extensiones configuradas en su sistema como se muestra a continuación:

| Extensions                        | 🍋 168 : Dir Riesgo        | 2 Queues     |            |
|-----------------------------------|---------------------------|--------------|------------|
| 😝 301 : Sistemas 🏾 🕿              | 🍋 169 : Dir Estudio Eco   | x            |            |
| 😜 306 : Asist Comercial Mesa 🖀    | 😜 200 : Divisas           | T            |            |
| S18 : Asesor Comercial            | 202 : Dir OPCFDiv         | X            |            |
| 😁 319 : Promotor 4 🖀              | 203 : SPOT.Div            | T            |            |
| 😝 107 : Sala de Juntas 🏾 🕿        | 205 : Promotor 1          | X            |            |
| 😝 108 : Asistente Presidencia 🏾 🕿 | 😋 207 : Dir.Mesa 1        | X            |            |
| 😝 111 : Tesoreria 🏾 🕿             | 😝 206 : Dir Mosa 2        | T            |            |
| 😁 112 : Auxiliar de Titulos 🖀     | 😝 210 : Cafetoria 4       | ×            |            |
| 👏 117 : Recepcion 🕿               | 213 : Extension 213       | ×            |            |
| 👏 118 : Secretaria Presidencia 🖀  | 214 : Extension 214       | Trunks       | 😁 Zap 31 🕜 |
| 😝 120 : Cafeteria 🌋               | 😝 215 : Edgar Serrano     | 🖀 😫 Zap 22 🕐 | 👏 Zap 32 🕜 |
| 😝 121 : Cafeteria 2               | 216 : Promotor 7          | 🛣 🕤 Zap 23 🕜 | 😧 Zap 33   |
| 😝 124 : Jefe Operaciones 🖀        | 217 : Promotor            | 🖀 😫 Zap 24 🕐 | 😁 Zap 34 🕜 |
| 🍋 128 : Jefe Operaciones 🏾 🕿      | 219 : Corredor            | 🖀 🍋 Zap 25 🕜 | 👏 Zap 35 🕜 |
| 🍋 130 : Contador 🖀                | 😝 220 : Promotor          | 🕿 🤭 Zap 26 🕜 | 😁 Zap 15 🕜 |
| 😁 131 : Jefe Operaciones 🕿        | 😝 231 : Promotor          | 🖀 😫 Zap 27 🕐 | 😁 Zap 17 🕜 |
| 🍋 151 : Asesor Comercial 🏾 🕿      | 😝 234 : Promotor          | 🖀 😫 Zap 28   | 😁 Zap 18   |
| 😝 152 : Cafeteria 3 🌋             | 235 : Promotor            | 🛣 🤭 Zap 29   | 👏 Zap 19   |
| 😝 167 : Asist Riesgo 🌋            | 236 : Promotor Cornercial | 🖀 🚫 Zap 30 🕜 | 🔵 Zap 20   |

Fig. 9.2 Panel FOP en acción con Extensiones y Troncales

Por defecto el panel viene configurado para mostrar de forma automática sus extensiones, colas y troncales.

Las extensiones mostrarán un detalle como el siguiente:

- Número de Extensión
- Nombre del Propietario de la Extensión
- Icono de estado (verde= libre, rojo=en uso)
- Icono de Mensajes de Voz
- Cronómetro de duración de llamada
- Identificador de llamante para llamadas entrantes
- Número marcado para llamadas salientes

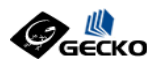

#### Extensions 100 : Indira Villafane 9117 6 00:00:19 114 : Aida Gutierrez 9117 6 00:00:30 115 : Humberto Cadavid 9117 6 00:00:39 117 : Marina Fama T 6 120 : Armando Maestre 9117 00:00:49 6 121 : Dairo Cervantes 9117 00:00:31 122 : Julio Jessurum Z 5 123 : Jorge Trillos í. 124 : Aldo Fama 124 00:00:01 128 : Almacen Z 130 : Julio Casa æ 131 : Bogota Swg æ æ 132 : Cocina

Fig. 9.3 Detalle de Extensiones activas con FOP

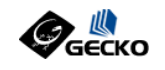

**CAPITULO 10** 

# Información de Asterisk & Linux

TrixBox ofrece herramientas adicionales para monitorear el estado tanto de Asterisk como del sistema operativo Linux.

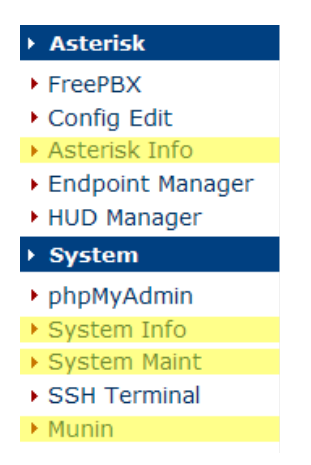

Fig. 10.1 Opciones de Información & Mantenimiento

### Asterisk Info

Esta opción muestra detalles de la ejecución y configuración de Asterisk tales como:

- Versión
- Tiempo activo
- Canales Activos
- Dispositivos SIP
- Buzones de voz
- Otros

El detalle de esta opción se puede ver en la figura 10.2.

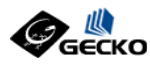

Asterisk Info: asterisk1.local (192.168.10.18)

| Uptime                                                                                                    |                                                                                                    |                                                                               |                                                                            |                                                      |                                                                                             |                                              |   |
|----------------------------------------------------------------------------------------------------|----------------------------------------------------------------------------------------------------|-------------------------------------------------------------------------------|----------------------------------------------------------------------------|------------------------------------------------------|---------------------------------------------------------------------------------------------|----------------------------------------------|---|
| System uptime: 6 hours,<br>Last reload: 5 hours, 30<br>Verbosity is at least 3                                                                                                    | 52 minutes, 23 se<br>minutes, 43 seco                                                                                                    | conds<br>nds                                                                  |                                                                            |                                                      |                                                                                             |                                              |   |
| Active Channel(s)                                                                                                    |                                                                                                    |                                                                               |                                                                            |                                                      |                                                                                             |                                              |   |
| Peer User/AN<br>0.0.0.0 (None)<br>1 active SIP channel<br>Verbosity is at least 3                                                                                                    | IR Call ID<br>748f4f2049c                                                                                                    | Seg (Tx/Rx)<br>00101/00000                                                    | Form<br>unkn                                                               | Hold<br>No                                           | Last                                                                                        | Message                                      |   |
|                                                                                                    |                                                                                                    |                                                                               |                                                                            |                                                      |                                                                                             |                                              | _ |
| Sip Registry                                                                                                    | Host                                                                                                    | Dyn Nat ACL                                                                   | Port                                                                       | Sta                                                  | 1118                                                                                        |                                              |   |
| Sip Registry<br>Name/username<br>508/508                                                                                                    | Host<br>(Unspecified)                                                                                                    | Dyn Nat ACL<br>D                                                              | Port<br>0                                                                  | Sta<br>Unm                                           | tus<br>onitore                                                                              | :d                                           |   |
| Sip Registry<br>Name/username<br>508/508<br>507/507                                                                                                    | Host<br>(Unspecified)<br>(Unspecified)                                                                                                    | Dyn Nat ACL<br>D<br>D                                                         | Port<br>0<br>0                                                             | Sta<br>Unm<br>Unm                                    | tus<br>onitore<br>onitore                                                                   | :d<br>:d                                     |   |
| Sip Registry<br>Name/username<br>508/508<br>507/507<br>506/506                                                                                                    | Host<br>(Unspecified)<br>(Unspecified)<br>(Unspecified)                                                                                                    | Dyn Nat ACL<br>D<br>D<br>D                                                    | Port<br>0<br>0<br>0                                                        | Sta<br>Unm<br>Unm<br>Unm                             | tus<br>onitore<br>onitore<br>onitore                                                        | :d<br>:d<br>:d                               |   |
| Sip Registry<br>Name/username<br>508/508<br>507/507<br>506/506<br>505/505                                                                                                    | Host<br>(Unspecified)<br>(Unspecified)<br>(Unspecified)<br>(Unspecified)                                                                                   | Dyn Nat ACL<br>D<br>D<br>D<br>D                                               | Port<br>0<br>0<br>0<br>0                                                   | Sta<br>Unm<br>Unm<br>Unm<br>Unm                      | tus<br>onitore<br>onitore<br>onitore<br>onitore                                             | :d<br>:d<br>:d                               |   |
| Sip Registry<br>Name/username<br>508/508<br>507/507<br>506/506<br>505/505<br>504/504                                                                                                    | Host<br>(Unspecified)<br>(Unspecified)<br>(Unspecified)<br>(Unspecified)                                                                                   | Dyn Nat ACL<br>D<br>D<br>D<br>D<br>D                                          | Port<br>0<br>0<br>0<br>0                                                   | Sta<br>Unm<br>Unm<br>Unm<br>Unm                      | tus<br>onitore<br>onitore<br>onitore<br>onitore                                             | :d<br>:d<br>:d<br>:d<br>:d                   |   |
| Sip Registry<br>Name/username<br>508/508<br>507/507<br>506/506<br>505/505<br>504/504<br>503/503                                                                                                    | Host<br>(Unspecified)<br>(Unspecified)<br>(Unspecified)<br>(Unspecified)<br>(Unspecified)                                                                  | Dyn Nat ACL<br>D<br>D<br>D<br>D<br>D<br>D<br>D                                | Port<br>0<br>0<br>0<br>0<br>0<br>0                                         | Sta<br>Unm<br>Unm<br>Unm<br>Unm<br>Unm<br>Unm        | tus<br>onitore<br>onitore<br>onitore<br>onitore<br>onitore                                  | :d<br>:d<br>:d<br>:d<br>:d                   |   |
| Sip Registry Name/username S08/S08 S07/S07 S06/S06 S05/S05 S05/S05 S04/S04 S03/S03 S03/S03 S03/S02 S04/S04 S04/S04 S04 | Host<br>(Unspecified)<br>(Unspecified)<br>(Unspecified)<br>(Unspecified)<br>(Unspecified)<br>(Unspecified)                                                 | Dyn Nat ACL<br>D<br>D<br>D<br>D<br>D<br>D<br>D<br>D                           | Port<br>0<br>0<br>0<br>0<br>0<br>0<br>0                                    | Sta<br>Unm<br>Unm<br>Unm<br>Unm<br>Unm               | tus<br>onitore<br>onitore<br>onitore<br>onitore<br>onitore<br>onitore                       | 2d<br>2d<br>2d<br>2d<br>2d<br>2d<br>2d<br>2d |   |
| Sip Registry Name/username 508/508 507/507 506/506 505/505 504/504 503/503 502/502 501/501 500/500                                                                                                    | Host<br>(Unspecified)<br>(Unspecified)<br>(Unspecified)<br>(Unspecified)<br>(Unspecified)<br>(Unspecified)<br>(Unspecified)<br>(Unspecified)               | Dyn Nat ACL<br>D<br>D<br>D<br>D<br>D<br>D<br>D<br>D<br>D<br>D<br>D<br>D       | Port<br>0<br>0<br>0<br>0<br>0<br>0<br>0<br>0                               | Sta<br>Unm<br>Unm<br>Unm<br>Unm<br>Unm<br>Unm        | tus<br>onitore<br>onitore<br>onitore<br>onitore<br>onitore<br>onitore                       | :d<br>:d<br>:d<br>:d<br>:d<br>:d<br>:d       |   |
| Sip Registry<br>Name/username<br>508/508<br>507/507<br>506/506<br>505/505<br>504/504<br>503/503<br>502/502<br>501/501<br>500/500<br>9 sip peers [9 online ,<br>Verbosity is at least 3                                                                                                    | Host<br>(Unspecified)<br>(Unspecified)<br>(Unspecified)<br>(Unspecified)<br>(Unspecified)<br>(Unspecified)<br>(Unspecified)<br>(Unspecified)<br>0 offline] | Dyn Nat ACL<br>D<br>D<br>D<br>D<br>D<br>D<br>D<br>D<br>D<br>D<br>D            | Port<br>0<br>0<br>0<br>0<br>0<br>0<br>0<br>0                               | Sta<br>Unm<br>Unm<br>Unm<br>Unm<br>Unm<br>Unm<br>Unm | tus<br>onitore<br>onitore<br>onitore<br>onitore<br>onitore<br>onitore<br>onitore<br>onitore | .d<br>.d<br>.d<br>.d<br>.d<br>.d<br>.d       |   |
| Sip Registry<br>Name/username<br>508/508<br>507/507<br>506/506<br>505/505<br>503/503<br>502/503<br>501/501<br>500/500<br>9 sip peers [9 online ,<br>Verbosity is at least 3<br>Sip Peers                                                                                                    | Host<br>(Unspecified)<br>(Unspecified)<br>(Unspecified)<br>(Unspecified)<br>(Unspecified)<br>(Unspecified)<br>(Unspecified)<br>0 offline]                  | Dyn Nat ACL<br>D<br>D<br>D<br>D<br>D<br>D<br>D<br>D<br>D<br>D<br>D            | Port<br>0<br>0<br>0<br>0<br>0<br>0<br>0<br>0                               | Sta<br>Unm<br>Unm<br>Unm<br>Unm<br>Unm<br>Unm        | tus<br>onitore<br>onitore<br>onitore<br>onitore<br>onitore<br>onitore<br>onitore<br>onitore | -व<br>-व<br>-व<br>-व<br>-व<br>-व             |   |
| Sip Registry<br>Name/username<br>508/508<br>507/507<br>506/506<br>505/505<br>503/503<br>503/503<br>502/502<br>501/501<br>500/500<br>9 sip peers [9 online ,<br>Verbosity is at least 3<br>Sip Peers<br>Host                                                                                                    | Host<br>(Unspecified)<br>(Unspecified)<br>(Unspecified)<br>(Unspecified)<br>(Unspecified)<br>(Unspecified)<br>(Unspecified)<br>0 offline]<br>Username      | Dyn Nat ACL<br>D<br>D<br>D<br>D<br>D<br>D<br>D<br>D<br>D<br>D<br>D<br>Refresh | Port<br>0<br>0<br>0<br>0<br>0<br>0<br>0<br>0<br>0<br>0<br>0<br>0<br>0<br>0 | Sta<br>Unm<br>Unm<br>Unm<br>Unm<br>Unm<br>Unm        | tus<br>onitore<br>onitore<br>onitore<br>onitore<br>onitore<br>onitore<br>onitore            | -લ<br>-લ<br>-લ<br>-લ<br>-લ<br>-લ<br>-લ<br>-લ |   |

### System Info

Esta opción muestra detalles de la ejecución y configuración del sistema operativo.

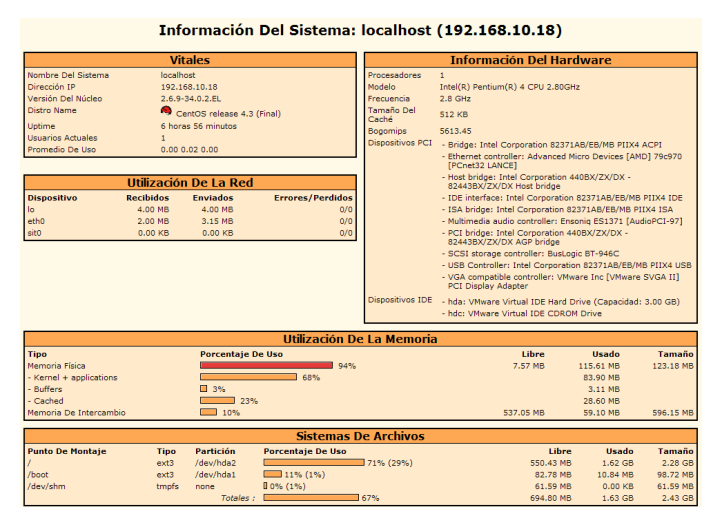

Fig. 10.3 System Info en Español

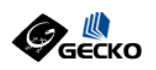

### System Maint

Esta opción muestra detalles del estado de los servicios del sistema Linux, tales como Asterisk, Apache, Cron y SSH, además de ofrecer un mecanismo sencillo para Apagar o Reininicar el servidor TrixBox.

| trixbox                                                                                                    |                                                                  | Configuration and Adm         | inistration 💫       |
|----------------------------------------------------------------------------------------------------|------------------------------------------------------------------|-------------------------------|---------------------|
|                                                                                                    |                                                                  | MAIN                          | ABOUT               |
| Version: 1.1.2                                                                                                    |                                                                  | October                       | 24, 2006   13:02:39 |
| Asterisk                                                                                                    | System maint                                                     |                               |                     |
| <ul> <li>FreePBX</li> <li>Config Edit</li> <li>Asterisk Info</li> <li>Endpoint Manager</li> <li>HUD Manager</li> </ul> | Process Status<br>Asterisk<br>cron server<br>secure shell server | running<br>running<br>running |                     |
| System                                                                                                    | web server                                                       | running                       |                     |
| <ul> <li>phpMyAdmin</li> <li>System Info</li> <li>System Maint</li> <li>SSH Terminal</li> <li>Munin</li> </ul>         | Uptime: 6 hours 58 minutes<br>Reboot Shutdown                    |                               |                     |

Fig. 10.4 System Maint de TrixBox

### Munin

Munin es un paquete para monitoreo de Linux que genera gráficos estadísticos accesibles desde una página Web. Muestra datos sobre Discos, Procesador, Memoria, Red, etc.

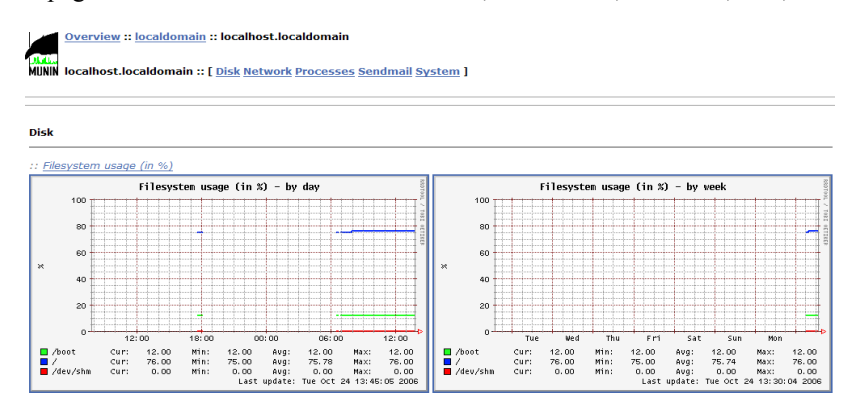

Fig. 10.5 Munin en acción mostrando datos del Disco

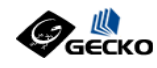

### **CAPITULO 11**

# Copias de Respaldo

Realizar una Copia de Seguridad y tener la posibilidad de restaurarla es una funcionalidad deseable en cualquier aplicación, y con FreePBX no es la excepción ya que incorpora estas dos opciones de fácil uso.

El backup puede realizarse a voluntad o programado de forma Diaria, Semanal, Mensual, etc.

### **Backup Programado**

Para programar un backup con FreePBX solo elija la opción de Backup y luego seleccione las opciones deseadas entre las que se muestran, como se ilustra en la figura 11.1.

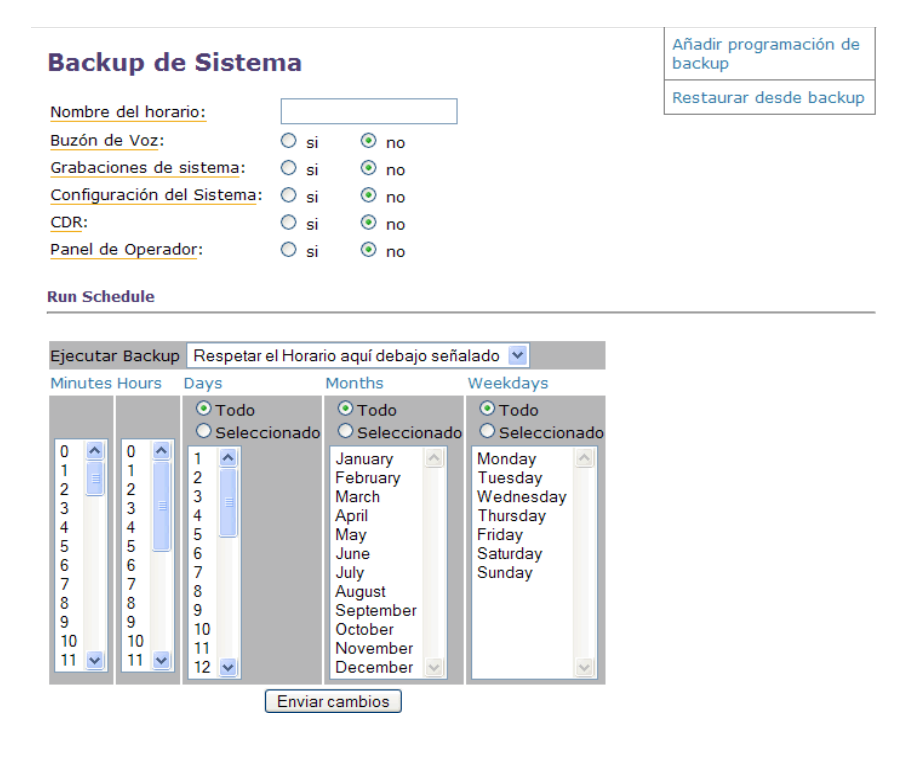

Fig. 11.1 Opción de Programación de Backup de FreePBX

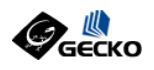

Para restaurar un backup basta con seleccionar la opción de restauración y escoger lo que se desea restaurar.

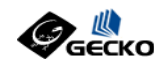

### **CAPITULO 12**

# Estadísticas de Llamadas

FreePBX incluye un poderoso analizador de estadísticas con generación de reportes y gráficas, permitiendo un rápido análisis del tráfico en su servidor TrixBox, todo basado en la información almacenada en la base de datos de CDR de su sistema.

Al generador de reportes se accede desde la interfaz de Configuración escogiendo "Informes" del menú superior.

Características :

- ✓ REPORTE CDR (DIARIO O MENSUAL)
- ✔ TRAFICO MENSUAL
- ✔ CARGA DIARIA
- ✔ COMPARATIVO DE CARGA DE LLAMADAS CON DIAS ANTERIORES
- ✔ CRITERIOS DE BUSQUEDA PARA DEFINIR EL REPORTE
- ✔ OPCION DE EXPORTAR DATOS A PDF O CSV
- ✓ SOPORTE PARA BASES DE DATOS MYSQL O POSTGRES

El uso del generador es intuitivo, de manera que damos unas imágenes de guía de los resultados que pueden obtenerse con este.

|                                                                                                    | Dn                                                                                                    |                                                                                                    |                                                                                                    | Admin. • Maintenance • Setup • Reports • Panel                                                                                                    |                                                                                                    |                                                                                                    |                                                                                                    |                                                                                                    |                                                                                                    |  |
|----------------------------------------------------------------------------------------------------|----------------------------------------------------------------------------------------------------|----------------------------------------------------------------------------------------------------|----------------------------------------------------------------------------------------------------|----------------------------------------------------------------------------------------------------|----------------------------------------------------------------------------------------------------|----------------------------------------------------------------------------------------------------|----------------------------------------------------------------------------------------------------|----------------------------------------------------------------------------------------------------|----------------------------------------------------------------------------------------------------|--|
|                                                                                                    |                                                                                                    |                                                                                                    | •                                                                                                    |                                                                                                    |                                                                                                    |                                                                                                    |                                                                                                    |                                                                                                    |                                                                                                    |  |
|                                                                                                    |                                                                                                    | Call Logs                                                                                                    | Compare Calls                                                                                                    | Monthly Traffic                                                                                                    | Daily load                                                                                                    |                                                                                                    |                                                                                                    |                                                                                                    |                                                                                                    |  |
|                                                                                                    | • Selection                                                                                                    | on of the month                                                                                                    | February-2006                                                                                                    |                                                                                                    |                                                                                                    |                                                                                                    |                                                                                                    |                                                                                                    |                                                                                                    |  |
|                                                                                                    | Selection                                                                                                    | on of the day                                                                                                    | Eram: 01 Y Feb                                                                                                    | nuary-2006                                                                                                    | 🗆 те : 01 💌                                                                                                    | February-2006                                                                                               | ~                                                                                                    |                                                                                                    |                                                                                                    |  |
|                                                                                                    | DESTINAT                                                                                                    | ION                                                                                                    |                                                                                                    | Canat .                                                                                                    | C Bening with                                                                                                    | Contains                                                                                                    | O Ends with                                                                                                    |                                                                                                    |                                                                                                    |  |
|                                                                                                    | SOURCE                                                                                                    |                                                                                                    |                                                                                                    | () from                                                                                                    |                                                                                                    | C common                                                                                                    | Oraciant                                                                                                    |                                                                                                    |                                                                                                    |  |
|                                                                                                    | CHANNEL                                                                                                    |                                                                                                    |                                                                                                    | - weet                                                                                                    | C segra won                                                                                                    | Contena                                                                                                    | C sheet with                                                                                                    |                                                                                                    |                                                                                                    |  |
|                                                                                                    | CHORMAEL                                                                                                    | -                                                                                                    |                                                                                                    | 0 0 0                                                                                                    |                                                                                                    | 0.0                                                                                                    | 0 0                                                                                                    |                                                                                                    |                                                                                                    |  |
|                                                                                                    | DORATIO                                                                                                    | •                                                                                                    | 0,0,                                                                                                    | egal ⊕ Egal ⊖ < egal ⊖                                                                                                    | •                                                                                                    |                                                                                                    | Ok egel Ok                                                                                                    |                                                                                                    |                                                                                                    |  |
|                                                                                                    |                                                                                                    |                                                                                                    |                                                                                                    | CASEBION Result M                                                                                                    | nuces 🕓 - Second                                                                                                    |                                                                                                    |                                                                                                    |                                                                                                    |                                                                                                    |  |
|                                                                                                    |                                                                                                    |                                                                                                    |                                                                                                    |                                                                                                    |                                                                                                    |                                                                                                    |                                                                                                    |                                                                                                    |                                                                                                    |  |
| - Ca                                                                                                    | II Logs -                                                                                                    |                                                                                                    | Nun                                                                                                    | nber of calls : 1341                                                                                                    |                                                                                                    |                                                                                                    |                                                                                                    |                                                                                                    |                                                                                                    |  |
| • Ca                                                                                                    | ll Logs -<br><u>Calidate (0</u>                                                                                                    | Channel                                                                                                    | Nun<br>Source                                                                                                    | nber of calls : 1341                                                                                                    |                                                                                                    | Dst                                                                                                    | Di                                                                                                    | sposition                                                                                                    | Durat                                                                                                    |  |
| - Ca                                                                                                    | Il Logs -<br><u>Calldate ()</u><br>2006-02-24 14:49:46<br>2006-02-24 14:48:57                                                                                                    | Channel<br>Zap/1-1<br>Zap/2-1                                                                                                    | Nun<br>Source<br>12218569<br>15946888                                                                                                    | nber of calls : 1341<br>Clid<br>12216:<br>15946:                                                                                                    | 569                                                                                                    | Dst<br>117<br>207                                                                                           | Di                                                                                                    | sposition<br>NSWERED                                                                                                    | 01:3                                                                                                    |  |
| - Ca<br>1.<br>2.                                                                                                    | Calldate ()<br>2006-02-24 14:49:46<br>2006-02-24 14:48:57<br>2006-02-24 14:45:41                                                                                                    | Channel<br>Zap/1-1<br>Zap/2-1<br>SIP/219-8d                                                                                                    | Nun<br>Source<br>12218569<br>15946888<br>219                                                                                                    | nber of calls : 1341<br>Clid<br>12218:<br>15946:<br>"Corredor"                                                                                                    | 569<br>388<br><219>                                                                                                    | Dst<br>117<br>207<br>978451                                                                                 | Di<br>Ai<br>389 N                                                                                                    | sposition<br>NSWERED<br>NSWERED<br>DANSWER                                                                                                    | Durat<br>01:3<br>00:4<br>00:2                                                                                                    |  |
| - Co<br>1.<br>2.<br>3.<br>4.                                                                                                    | Calidate ()<br>2006-02-24 14:49:46<br>2006-02-24 14:49:46<br>2006-02-24 14:45:41<br>2006-02-24 14:45:24                                                                                                    | Channel<br>Zap/1-1<br>Zap/2-1<br>SIP/219-80<br>SIP/151-e4                                                                                                    | Nun<br>Source<br>12218569<br>15946888<br>219<br>151                                                                                                    | nber of calls : 1341<br>Clid<br>12210<br>15946i<br>"Corredor"<br>"Asesor Comer                                                                                                    | 569<br>888<br><219><br>cial" <151>                                                                                                    | Dst<br>117<br>207<br>97846<br>93500                                                                         | Di<br>Al<br>389 NG<br>414 NG                                                                                                    | sposition<br>NSWERED<br>NSWERED<br>DANSWER<br>DANSWER                                                                                                    | Durat<br>01:3<br>00:4<br>00:2<br>00:3                                                                                                 |  |
| - Ca<br>1.<br>2.<br>3.<br>4.<br>5.                                                                                                    | <b>Calidate (7)</b><br>2006-02-24 14:49:46<br>2006-02-24 14:48:57<br>2006-02-24 14:45:41<br>2006-02-24 14:45:24<br>2005-02-24 14:39:41                                                                                                    | Channel<br>Zap/1-1<br>SiP/21                                                                                                    | Nun<br>Source<br>12218569<br>15946888<br>219<br>151<br>151<br>117                                                                                                    | nber of calls : 1341<br>Clid<br>1594ig<br>"Corredor"<br>"Asesor Comer<br>"Reception"                                                                                                    | 5<br>569<br>888<br><219><br>cial"<151><br>*<117>                                                                                                    | <u>Dst</u><br>117<br>207<br>97846<br>93500<br>95363                                                         | Di<br>Al<br>389 NG<br>818 Al                                                                                                    | sposition<br>NSWERED<br>NSWERED<br>O ANSWER<br>O ANSWER<br>NSWERED                                                                                                 | Durat<br>01:3<br>00:4<br>00:2<br>00:3<br>00:1                                                                                         |  |
| - Ca<br>1.<br>2.<br>3.<br>4.<br>5.<br>6.<br>7                                                                                                    | Libos-<br><u>Calidate (1)</u><br>2006-02-24 14:49:46<br>2006-02-24 14:48:57<br>2006-02-24 14:48:541<br>2006-02-24 14:45:24<br>2006-02-24 14:59:24<br>2006-02-24 14:59:24<br>2006-02-24<br>2006-02-24 | Channel<br>Zap/1-1<br>Zap/2-1<br>SIP/219-80<br>SIP/151-e4<br>SIP/11-7d0<br>Zap/1-1<br>Zap/1-1                                                                                                    | Nun<br>Source<br>12218569<br>15946888<br>219<br>151<br>117<br>1653525<br>16535310                                                                                                    | nber of calls : 1341<br>Clid<br>12218:<br>15946<br>"Corredor"<br>"Asesor Comer<br>"Reception"<br>"Reception"                                                                                                    | 569<br>888<br><219><br>cial'<151><br>*<117><br>435725><br>210                                                                                                    | Dst<br>117<br>207<br>97846<br>93500<br>95363<br>117                                                         | Di<br>Ai<br>359 NG<br>414 NG<br>816 Ai                                                                                                    | sposition<br>NSWERED<br>NSWERED<br>D ANSWER<br>D ANSWERED<br>NSWERED<br>NSWERED                                                                                    | Durat<br>01:3<br>00:4<br>00:2<br>00:3<br>00:1<br>00:3                                                                                 |  |
| - Ca<br>1.<br>2.<br>3.<br>4.<br>5.<br>6.<br>7.<br>8.                                                                                                    | Collecter (C)<br>Collecter (C)<br>2006-02-24 14:49;46<br>2006-02-24 14:45;41<br>2006-02-24 14:45;41<br>2006-02-24 14:45;41<br>2006-02-24 14:59;41<br>2006-02-24 14:59;41                                                                       | Channel<br>Zap/1-1<br>Zap/2-1<br>SiP/119-8d<br>SiP/111-44<br>SiP/117-dd<br>Zap/3-1<br>Zap/3-1<br>SiP/15-a5                                                                                                    | Nun<br>Source<br>12218569<br>1594688<br>219<br>151<br>151<br>151<br>153<br>153<br>153                                                                                                    | nber of calls : 1341<br>Clid<br>12218:<br>"Corredor"<br>"Asesor Comer<br>"Reception"<br>"Mesa: "e16<br>"Mesa: 1200"                                                                                                    | 569<br>888<br><219><br>cial" <151><br>* <117><br>435725><br>818<br>rial" <151>                                                                                                    | Dst<br>117<br>207<br>93500<br>95363<br>117<br>117<br>117                                                    | Di<br>A<br>389 NG<br>414 NG<br>818 A<br>414 A<br>414 A                                                                                                    | sposition<br>NSWERED<br>NSWERED<br>D ANSWER<br>D ANSWER<br>NSWERED<br>NSWERED<br>NSWERED                                                                           | Durat<br>01:3<br>00:4<br>00:2<br>00:3<br>00:1<br>00:3<br>02:1                                                                         |  |
| - Ca<br>1.<br>2.<br>3.<br>4.<br>5.<br>6.<br>7.<br>8.<br>9.                                                                                                    | Logs-<br><u>calidate (1)</u><br>2006-02-24 14-49-46<br>2006-02-24 14-45-46<br>2006-02-24 14-45-41<br>2006-02-24 14-45-24<br>2006-02-24 14-45-24<br>2006-02-24 14-45-11<br>2006-02-24 14-53-11<br>2006-02-24 14-53-11<br>2006-02-24-11<br>2006-02-24-11<br>2006-02-24-11<br>2006-02-24-11<br>2006-02-24                                                            | Channel<br>Zap/2-1<br>Zap/2-1<br>SiP/15-24<br>SiP/17-3d<br>Zap/2-1<br>Zap/3-1<br>Zap/1-1<br>Zap/1-1                                                                                                    | Nun<br>Source<br>12218569<br>1594698<br>219<br>117<br>16435725<br>15363818<br>151<br>16916387                                                                                                    | nber of calls : 1341<br>Clid<br>12218:<br>15946<br>"Corredor"<br>"Assistmedor"<br>"Assist" < 16<br>15363<br>16916                                                                                                    | 569<br>888<br><219><br>cial~<151><br>~117><br>435725><br>818<br>cial~<151><br>387                                                                                                    | Dst<br>117<br>2007<br>97846<br>93500<br>953633<br>117<br>117<br>93500<br>106                                | Di<br>Ai<br>389 NG<br>414 NG<br>818 Ai<br>818 Ai<br>414 Ai                                                                                                    | sposition<br>NSWERED<br>NSWERED<br>O ANSWER<br>D ANSWER<br>NSWERED<br>NSWERED<br>NSWERED<br>NSWERED                                                                | Durat<br>01:3<br>00:4<br>00:2<br>00:3<br>00:1<br>00:2<br>02:1<br>01:0<br>00:5                                                         |  |
| - Ca<br>1.<br>2.<br>3.<br>4.<br>5.<br>6.<br>7.<br>8.<br>9.<br>10.                                                                                                    | Libors -<br>Califarte [2]<br>2004-02-24 14:49-57<br>2004-02-24 14:48-57<br>2004-02-24 14:48-57<br>2004-02-24 14:49-14<br>2004-02-24 14:39-14<br>2004-02-24 14:39-12<br>2004-02-24 14:39-12<br>2004-02-24<br>2004-02-24 14:39-12<br>2004-02-24<br>2004-02-24<br>2005-02-24<br>2005-02-24<br>2005-02-24<br>2005-02-24                              | Channel<br>Zap/21<br>Zap/21<br>SIP/219-86<br>SIP/119-86<br>Zap/31<br>Zap/13<br>Zap/11<br>Zap/11                                                                                                    | Nun<br>Source<br>12218569<br>1594888<br>219<br>151<br>1417<br>151<br>15365887<br>151<br>16916387                                                                                                    | nber of calls : 1341<br>Citid<br>12918:<br>"Sorredor"<br>"Reser Comer<br>"Reception"<br>"Besa" 5133<br>"Asesor Comer<br>16916:<br>16916:                                                                                                    | 569<br>888<br><219><br>cial~4151><br>~417><br>435725><br>18<br>cial~4151><br>387                                                                                                    | Dst<br>117<br>207<br>97846<br>93500<br>95363<br>117<br>117<br>93500<br>106<br>106                           | DH<br>Al<br>389 NK<br>414 NK<br>618 Al<br>414 Al<br>414 Al                                                                                                    | sposition<br>NSWERED<br>DANSWER<br>DANSWER<br>NSWERED<br>NSWERED<br>NSWERED<br>NSWERED<br>NSWERED                                                                  | Durat<br>01:3<br>00:4<br>00:2<br>00:3<br>00:1<br>00:3<br>02:1<br>01:0<br>01:5<br>01:5                                                 |  |
| - Co<br>1.<br>2.<br>3.<br>4.<br>5.<br>6.<br>7.<br>8.<br>9.<br>10.<br>11.                                                                                                    | Logs-<br><u>Calidate ()</u><br>2006-02-24 14.49.46<br>2006-02-24 14.49.46<br>2006-02-24 14.45.41<br>2006-02-24 14.45.24<br>2006-02-24 14.459.21<br>2006-02-24 14.359.11<br>2006-02-24 14.359.11<br>2006-02-24 14.29.41<br>2006-02-24 14.29.45<br>2006-02-24 14.29.45<br>2006-02-24 14.29.25<br>2006-02-24 14.29.25<br>2006-02-24 14.29.25<br>2006-02-24 14.29.25<br>2006-02-24 14.29.25<br>2006-02-24 14.29.25<br>2006-02-24 14.29.25<br>2006-02-24 14.29.25<br>2006-                                                              | Channel<br>Zap(1-1<br>SiP/151-8d<br>SiP/151-8d<br>SiP/151-8d<br>Zap(1-1<br>Zap(1-1<br>Zap(1-1<br>Zap(1-1<br>SiP/200-45                                                                                                    | Nun<br>Source<br>12210569<br>15946882<br>219<br>151<br>117<br>16435725<br>15363818<br>151<br>16916387<br>16916387<br>16916387<br>200                                                                                     | nber of calls : 1341<br>12318<br>13946<br>"Gorredor"<br>"Reception<br>"Mesa: ~16<br>13963<br>"Assor Comer<br>"Reception<br>"Mesa: ~16<br>13963<br>16916<br>16916<br>10915<br>10915<br>1091                               | 569<br>888<br><219><br><117><br>45725><br>318<br>(cal*<151><br>387<br>887<br>200>                                                                                                    | Dst<br>117<br>207<br>97846;<br>93500;<br>93500;<br>93500;<br>93500;<br>106;<br>106;<br>92998;               | DH<br>A<br>389 NG<br>314 NG<br>318 A<br>A<br>414 A<br>414 | sposition<br>NSWERED<br>D ANSWER<br>D ANSWER<br>D ANSWER<br>NSWERED<br>NSWERED<br>NSWERED<br>NSWERED<br>NSWERED                                                    | Durat<br>01:3<br>00:2<br>00:3<br>00:1<br>00:3<br>02:1<br>01:0<br>00:5<br>01:5<br>03:3                                                 |  |
| - Ca<br>1.<br>2.<br>3.<br>4.<br>5.<br>6.<br>7.<br>8.<br>9.<br>10.<br>11.<br>12.                                                                                                    | Liops -<br><u>Califate (1</u> )<br>2006-02-24 14-49-45<br>2006-02-24 14-49-45<br>2006-02-24 14-45-41<br>2006-02-24 14-45-41<br>2006-02-24 14-52-11<br>2006-02-24 14-52-11<br>2006-02-24 14-52-11<br>2006-02-24 14-27-54<br>2006-02-24 14-27-54<br>2006-02-24 14-27-54                                                                                                    | Channel           Zap/2-1           Zap/2-1           SiP/219-86           SiP/119-86           SiP/117-86           SiP/117-86           SiP/11-36           SiP/11-36           SiP/20-49           Zap/2-1                                                                                                    | Nun<br>Source<br>12218569<br>1594888<br>219<br>151<br>1645725<br>1536387<br>16916387<br>200<br>15300253                                                                                                    | nber of calls : 1341<br>Clid<br>12218<br>"Sorredor"<br>"Assesor Comer<br>"Mesa." <16<br>15383<br>"Assesor Comer<br>ISS83<br>"Assesor Comer<br>15383<br>"Mesa." <16<br>15383<br>"Divisas"<br>-<br>15390                                                                                                    | 569<br>828<br><219><br>(u)'<151><br><117><br>455725><br>518<br>(u)'<151><br>387<br>2200><br>253                                                                                                    | Dst<br>117<br>207<br>978465<br>93500<br>95363<br>117<br>117<br>93500<br>106<br>106<br>92998(<br>117         | Di<br>Al<br>Al<br>389 NG<br>314 NG<br>Al<br>414 Al<br>414                                                                                                    | sposition<br>NSWERED<br>NSWERED<br>O ANSWERED<br>NSWERED<br>NSWERED<br>NSWERED<br>NSWERED<br>NSWERED<br>NSWERED<br>NSWERED                                         | Durat<br>01:3<br>00:4<br>00:2<br>00:1<br>00:0<br>01:0<br>01:0<br>00:5<br>01:5<br>03:3<br>00:4                                         |  |
| - Ca<br>1.<br>2.<br>3.<br>4.<br>5.<br>6.<br>7.<br>8.<br>9.<br>10.<br>11.<br>12.<br>13.                                                                                                    | Califare         0           2006-02-24         14.49-46           2006-02-24         14.49-46           2006-02-24         14.49-57           2006-02-24         14.45,57           2006-02-24         14.45,57           2006-02-24         14.45,57           2006-02-24         14.45,57           2006-02-24         14.25,44           2006-02-24         14.27,54           2006-02-24         14.27,54           2006-02-24         14.27,54           2006-02-24         14.21,754           2006-02-24         14.21,754           2006-02-24         14.21,754           2006-02-24         14.21,754           2006-02-24         14.21,754           2006-02-24         14.21,754                                                                                                    | Channel<br>Zap/1-1<br>SP/215-8G<br>SIP/215-8G<br>Zap/1-1<br>Zap/3-1<br>Zap/3-1<br>Zap/3-1<br>Zap/3-1<br>Zap/3-1<br>Zap/2-1<br>Zap/2-1<br>Zap/2-1<br>Zap/2-1                                                                                                    | Nun<br>Source<br>12218569<br>159459<br>151<br>117<br>16455725<br>15363818<br>151<br>1530725<br>200<br>15300253<br>143024437                                                                                              | nber of calls : 1341<br>Clid<br>12218<br>~Codd<br>~Codd<br>~Sesor Comer<br>~Reception<br>~Reception<br>~Reser Comer<br>.6916<br>~Codd<br>.13300<br>_134301<br>.134301                                                                                                    | 569<br>888<br><219><br>cial*4151><br>435725><br>318<br>cial*4151><br>387<br>2200><br>253<br>347                                                                                                    | Dst<br>117<br>207<br>93500<br>95583<br>117<br>117<br>93500<br>106<br>92998<br>117<br>117                    | Di<br>Ai<br>389 NG<br>389 NG<br>414 NG<br>818 Ai<br>414 Ai<br>414 Ai<br>414 Ai<br>220 Ai<br>Ai<br>Ai                                                                                                    | sposition<br>NSWERED<br>D ANSWER<br>D ANSWER<br>D SWERED<br>NSWERED<br>NSWERED<br>NSWERED<br>NSWERED<br>NSWERED<br>NSWERED<br>NSWERED                              | Durat<br>01:3<br>00:4<br>00:2<br>00:3<br>00:1<br>01:5<br>01:5<br>01:5<br>03:3<br>00:4<br>02:0                                         |  |
| - Co<br>1.<br>2.<br>3.<br>4.<br>5.<br>6.<br>7.<br>8.<br>9.<br>10.<br>11.<br>12.<br>13.<br>14.<br>14.<br>13.<br>14.<br>13.<br>14.<br>13.<br>14.<br>13.<br>14.<br>14.<br>14.<br>14.<br>14.<br>14.<br>14.<br>14                                           | Califate (*)<br>2006-02-24 14-48-54<br>2006-02-24 14-48-54<br>2006-02-24 14-52-41<br>2006-02-24 14-52-41<br>2006-02-24 14-52-41<br>2006-02-24 14-52-11<br>2006-02-24 14-27-14<br>2006-02-24 14-27-14<br>2006-02-14<br>2006-02-14<br>2006-02-14<br>2006-02-14<br>2006-02-14<br>2006-02-14<br>2006-02-14<br>2006-02-14<br>2006-02-14<br>2006-02-14<br>2006-02-14<br>2006-02-14<br>2006-02-14<br>2006-02-14<br>2006-02-14<br>2006-02-14<br>2006-02-14<br>2006-02-14<br>2006-02-14                                                     | Channel         Zap/1-1           Zap/2-1         SiP/219-86           SiP/219-86         SiP/219-86           Zap/3-1         Zap/3-1           Zap/3-1         Zap/3-1           Zap/3-1         Zap/3-1           Zap/3-1         Zap/1-1           Zap/3-1         Zap/1-1           Zap/1-1         Zap/1-1           Zap/1-1         Zap/1-1           Zap/1-1         Zap/1-1                                                                                                    | Nun<br>Source<br>12218569<br>1594688<br>219<br>151<br>16435725<br>15363818<br>151<br>16916387<br>16916387<br>16916387<br>16916387<br>16916387<br>1690253<br>14301437<br>30022925522                                      | nber of calls : 1341<br>Clid<br>12218<br>"Sorredor"<br>"Reception"<br>"Beception"<br>"Assesor Comer<br>"Reception"<br>13933<br>"Assesor Comer<br>"Sorredor"<br>13933<br>"Assesor Comer<br>"Sorredor"<br>13933<br>"Sorredor"<br>"Sorredor"<br>13933<br>"Sorredor"<br>"Sorredor"                                                                                                    | 569<br>509<br><219><br><117><br>35725><br>318<br>(a)r <151><br>387<br>327<br>200><br>253<br>337<br>253<br>337<br>253<br>357<br>253<br>357<br>255<br>255<br>255<br>255<br>255<br>255<br>255<br>2 | Dati<br>117<br>207<br>93500<br>93501<br>93500<br>93500<br>106<br>92996<br>106<br>92996<br>117<br>117<br>117 | Di<br>Al<br>389 NG<br>314 NG<br>318 Al<br>318 Al<br>414 Al<br>414                                                                                                    | Sposition<br>NSWERED<br>NSWERED<br>JANSWER<br>NSWERED<br>NSWERED<br>NSWERED<br>NSWERED<br>NSWERED<br>NSWERED<br>NSWERED<br>NSWERED<br>NSWERED<br>NSWERED           | Durat<br>01:3<br>00:4<br>00:3<br>00:1<br>01:0<br>01:0<br>01:5<br>01:5<br>01:5<br>03:3<br>00:4<br>02:0<br>01:1                         |  |
| - Co<br>1.<br>2.<br>3.<br>4.<br>5.<br>6.<br>7.<br>8.<br>9.<br>10.<br>11.<br>12.<br>13.<br>14.<br>15.<br>14.<br>15.<br>10.<br>11.<br>12.<br>13.<br>14.<br>14.<br>14.<br>15.<br>15.<br>15.<br>16.<br>10.<br>10.<br>10.<br>10.<br>10.<br>10.<br>10.<br>10 | Liops -<br><u>Califate (1)</u><br>2006-02-24 14-49-46<br>2006-02-24 14-49-47<br>2006-02-24 14-48-57<br>2006-02-24 14-48-57<br>2006-02-24 14-39-41<br>2006-02-24 14-39-41<br>2006-02-24 14-39-41<br>2006-02-24 14-29-48<br>2006-02-24 14-29-54<br>2006-02-24 14-29-54<br>2006-02-24<br>2006-02-24<br>2006-02-24<br>2006-02-24<br>2006-02-24<br>2006-02-24<br>2006-02-24<br>2006                                                         | Channel           Zapil-1           Zapil-2           Sippil-2           Sippil-2           Sippil-2           Zapil-1           Zapil-1           Zapil-1           Zapil-1           Zapil-1           Zapil-1           Zapil-1           Zapil-1           Zapil-1           Zapil-1           Zapil-1           Zapil-1                                                                                                    | Num<br>Source<br>12218569<br>1594688<br>213<br>117<br>16435725<br>15387<br>15915387<br>16915387<br>200<br>200<br>16916387<br>200<br>200<br>16916387<br>200<br>200<br>200<br>200<br>200<br>200<br>200<br>200<br>200<br>20 | nber of calls : 1341<br>Clid<br>12316<br>"53946!<br>"Asser Color"<br>"Asser Color"<br>"Asser                                                                                                    | 559<br>888<br>«219><br>cial*c151><br>318<br>cial*c151><br>387<br>200><br>253<br>3437<br>5522<br>722                                                                                                    | Dst<br>117<br>207<br>93500<br>95563<br>117<br>117<br>93500<br>106<br>92998<br>117<br>117<br>117             | Di<br>Ai<br>389 NG<br>314 NG<br>318 Ai<br>414 Ai<br>414                                                                                                    | Sposition<br>NSWERED<br>JANSWER<br>JANSWER<br>SWERED<br>NSWERED<br>NSWERED<br>NSWERED<br>NSWERED<br>NSWERED<br>NSWERED<br>NSWERED<br>NSWERED<br>NSWERED<br>NSWERED | Durat<br>01:3<br>00:4<br>00:2<br>00:3<br>00:3<br>00:5<br>01:5<br>03:3<br>00:4<br>02:0<br>00:4<br>02:0<br>00:4<br>02:0                 |  |
| - Ca<br>1.<br>2.<br>3.<br>4.<br>5.<br>5.<br>7.<br>8.<br>9.<br>10.<br>11.<br>12.<br>13.<br>14.<br>15.<br>15.<br>16.<br>17.                                                                                                    | Calleste -<br>Calleste -<br>2006-02-24 14-49-40<br>2006-02-24 14-49-40<br>2006-02-24 14-49-41<br>2006-02-24 14-45-41<br>2006-02-24 14-45-41<br>2006-02-24 14-35-41<br>2006-02-24 14-35-41<br>2006-02-24 14-32-41<br>2006-02-24 14-32-41<br>2006                                                                     | Channel<br>Zapi7-1<br>SiP/131-43<br>SiP/131-44<br>SiP/131-45<br>Zapi73<br>Zapi73<br>Zapi73<br>Zapi73<br>Zapi73<br>Zapi73<br>Zapi73<br>Zapi74<br>Zapi74 | Num<br>Source<br>12945898<br>15946898<br>219<br>151<br>151<br>151<br>153535818<br>15615387<br>16915387<br>15915387<br>16915387<br>16915387<br>14901437<br>12900223<br>143014551                                          | nber of calls : 1341<br>Clid<br>13218<br>"Gorredor"<br>"Respondent<br>"Seesor Comer<br>"Respondent<br>13933<br>"Assesor Comer<br>13933<br>"Assesor Comer<br>13933<br>"Assesor Comer<br>13930<br>"Seesor Comer<br>13930<br>"Seesor Comer<br>139300<br>"Seesor Comer<br>139300<br>"Seesor Comer<br>1393000<br>"Seesor Comer<br>139300<br>"Seesor Come | 569<br>888<br>«219><br>«219><br>«117><br>1387<br>1387<br>«200><br>253<br>387<br>2200><br>253<br>3437<br>253<br>3437<br>255<br>253<br>3437<br>255<br>253<br>3437<br>255<br>255<br>255<br>255<br>255<br>255<br>255<br>25                                                                                                    | Dati<br>117<br>207<br>93500<br>93501<br>93500<br>106<br>92996<br>106<br>92996<br>117<br>117<br>117          | Di<br>Al<br>389 NG<br>314 NG<br>318 Al<br>Al<br>414 Al<br>414 Al<br>414 Al<br>Al<br>Al<br>Al<br>Al<br>Al<br>Al<br>Al<br>Al<br>Al<br>Al<br>Al<br>Al<br>A                                                                                                    | sposition<br>NSWERED<br>NSWERED<br>ANSWER<br>SANSWER<br>NSWERED<br>NSWERED<br>NSWERED<br>NSWERED<br>NSWERED<br>NSWERED<br>NSWERED<br>NSWERED<br>NSWERED<br>NSWERED | Durat<br>01:3<br>00:4<br>00:2<br>00:3<br>00:1<br>01:0<br>00:5<br>01:5<br>01:5<br>01:5<br>01:4<br>02:0<br>01:1<br>02:4<br>02:0<br>01:1 |  |

Fig. 12.1 Registro general de llamadas con opciones de búqueda

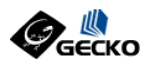

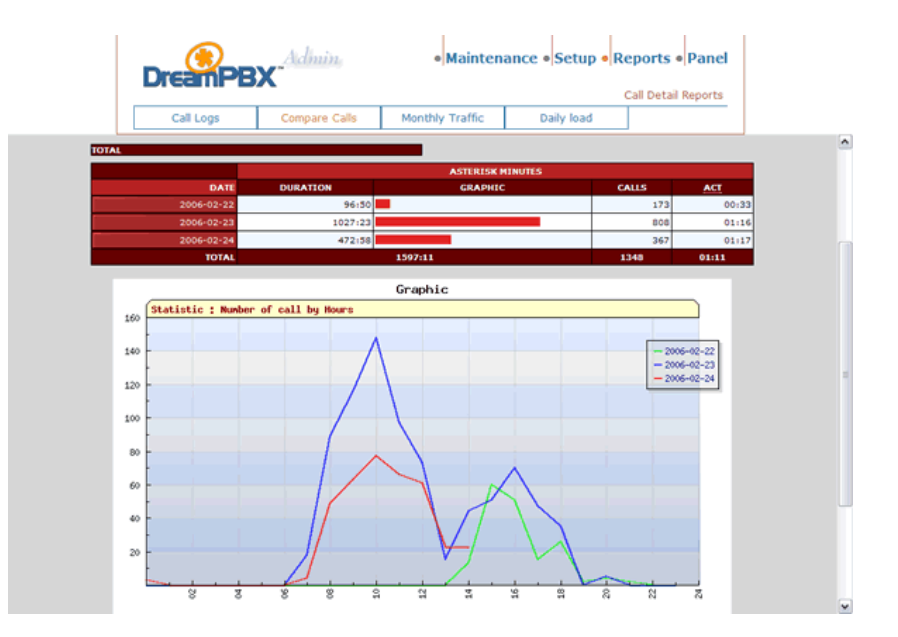

Fig. 12.2 Reporte Comparativo de llamadas para tres fechas consecutivas

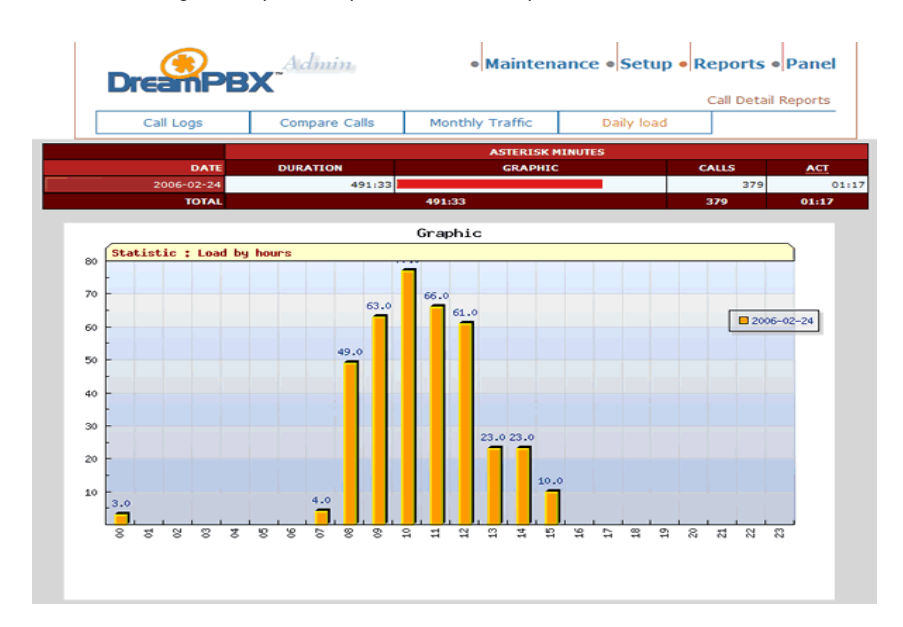

Fig. 12.3 Carga diaria de llamadas mostrando picos y valles

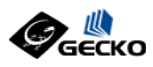

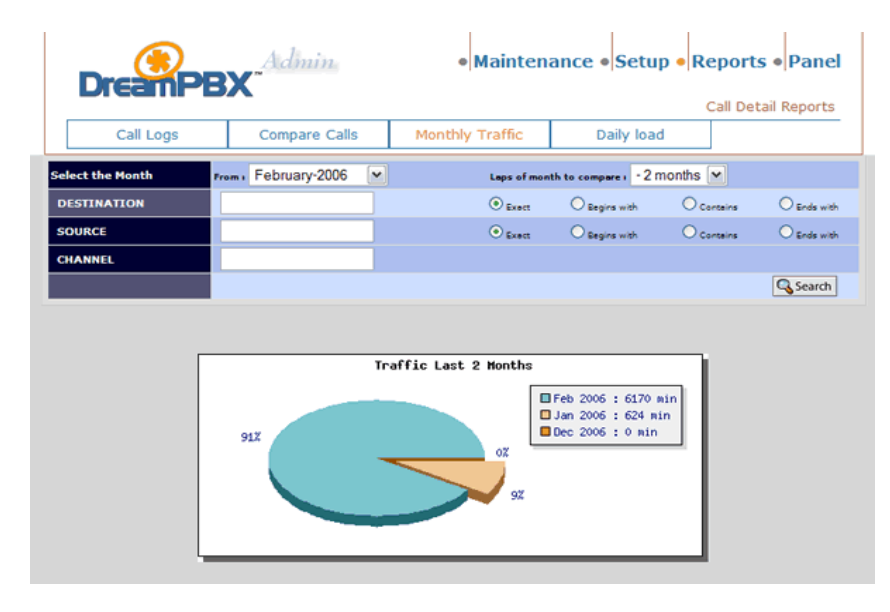

Fig. 12.4 Comparativo de llamadas por mes. Muestra para dos meses.

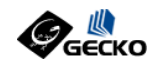

### **CAPITULO 13**

# Macros & AGIs en TrixBox

TrixBox, al estar basado en FreePBX hace uso de las potentes Macros y AGIs o Asterisk Gateway Interfaces, que permiten, desde un programa externo, controlar el flujo de la llamada o realizar operaciones complejas a través de las mismas para incrementar los servicios disponibles en Asterisk y que no vienen creados por defecto.

Por ejemplo, TrixBox utiliza las siguientes Macros para realizar funciones:

- macro-dial
- macro-exten-vm
- macro-vm
- macro-get-vmcontext
- macro-fixcid
- macro-rg-group
- macro-outisbusy
- macro-hangupcall
- macro-faxreceive
- macro-dialout
- *macro-dialout-default*
- macro-dialout-trunk
- macro-agent-add
- macro-agent-del
- macro-dialout-enum
- macro-record-enable
- *macro-dumpvars*
- macro-user-logon
- macro-user-logoff
- *macro-systemrecording*
- macro-user-callerid
- macro-outbound-callerid
- macro-privacy-mgr

### Macro Dial

Este macrose utiliza para invocar el AGI dialparties que es el encargado de realizar las llamadas internas y externas.

www.gecko.com.co

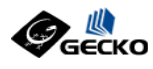

Su lógica es la siguiente (los comentarios están precedidos por punto y coma):

```
[macro-dial]
; Llamado al AGI dialparties
exten => s,1,AGI,dialparties.agi
exten => s,2,NoOp(Regresó de dialparties sin extensión a llamar)
exten => s,3,NoOp(DIALSTATUS is '${DIALSTATUS}')
; dialparties ajusta la prioridad a 10 is $ds no es nulo
exten \Rightarrow s,10,Dial(\{ds\})
exten => s,20,NoOp(Regreso de dialparties con un grupo de extensiones a llamar)
exten => s,21,Set(HuntLoop=0)
state = s,22,GotoIf($[${HuntMembers} >= 1]?30 )
exten => s,23,NoOp(No hay miembros a timbrar en el grupo)
; Llamar a un Grupo de Extensiones tipo HUNT
exten => s, 30, Set(HuntMember=HuntMember${HuntLoop})
system => s,31,Gotolf($[$["${CALLTRACE_HUNT}" != "" ] & $["${RingGroupMethod}" =
   "hunt" ]]?32:35 )
exten => s, 32, Set (CT EXTEN=${CUT(ARG3,,$[${HuntLoop} + 1])})
exten => s, 33, Set(DB(CALLTRACE/${CT EXTEN})=${CALLTRACE HUNT})
exten => s, 34, Goto (s, 42)
; Definir Call Trace para cada miembro HUNT a llamar ; "Grupos con memoria tinen multiples miembros, por lo que se usa un bucle exten => s,35,GotoIf({[{["{{CALLTRACE_HUNT}}" != ""]} & {["{{RingGroupMethod}}" = ""]} 
"memoryhunt" ]]?36:50 )
exten => s, 36, Set(CTLoop=0)
exten => s,30;0etribusp=0;
exten => s,37;GotoIf($[${CTLoop} > ${HuntLoop}]?42 )
exten => s,38;Set(CT_EXTEN=${CUT(ARG3,,$[${CTLoop} + 1])})
exten => s,39;Set(DB(CALLTRACE/${CT_EXTEN})=${CALLTRACE_HUNT})
exten => s,40,Set(CTLoop=$[1 + ${CTLoop}])
exten => s, 41, Goto (s, 37)
; dialparties ajustara la prioridad a 20 si $ds no es nulo
; y se va a llamar a un grupo de timbre
exten => s,42,Dial(${${HuntMember}}${ds})
exten => s,43,Set(HuntLoop=$[1 + ${HuntLoop}])
exten => s,44,Set(HuntMembers=$[${HuntMembers} - 1])
exten => s,45,Goto(s,22)
exten => s,50,DBdel(CALLTRACE/${CT EXTEN})
exten => s,51,Goto(s,42)
```

Como vemos la lógicade una Macro puede llegar a ser bastante compleja, para una mejor comprensión de este tema se recomienda la lectura del libro: Asterisk, Comunicaciones de Código Abierto o tomar un programa de capacitación avanzado en Asterisk.

Para ver todas y cada una de las macros se puede utilizar la función 'Config Edit' del menú de Administración de Trixbox, allí se puede proceder a editar el archivo 'extensions.conf' que contiene todas las Macros predefinidas de TrixBox, tal y como se muestra en la figura 13.1.

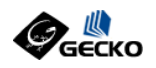

#### extensions.conf

|                       | /etc/asterisk | /var/www/html/panel                                           | /etc                       | /tftpboot                               | Re-Read Configs                                                   |
|-----------------------|---------------|---------------------------------------------------------------|----------------------------|-----------------------------------------|-------------------------------------------------------------------|
| extensions.conf       |               |                                                               |                            |                                         |                                                                   |
| Header                | Edit: n       | nacro-dial                                                    |                            |                                         |                                                                   |
| from-trunk            |               |                                                               |                            |                                         |                                                                   |
| from-pstn             | [macro-di     | ial]                                                          |                            |                                         |                                                                   |
| from-did-direct       | exten =>      | s,1,AGI,dialparties.ag                                        | i                          |                                         |                                                                   |
| macro-dial            | exten =>      | s,2,NoOp(Returned from                                        | dialparti                  | es with no e                            | extensions to call)                                               |
| macro-exten-vm        | excen ->      | s, s, NOOP (DIALSIATUS IS                                     | .\${DIALSI                 | A1057.)                                 |                                                                   |
| macro-vm              | exten =>      | s,10,Dial(\${ds})                                             |                            |                                         | ; dialparties will set the priority to 10 if                      |
| macro-get-vmcontext   | exten =>      | s,20,NoOp(Returned fro                                        | m dialpart                 | ies with hun                            | at groups to dial )                                               |
| macro-fixcid          | exten =>      | s,21,Set(HuntLoop=0)                                          |                            |                                         |                                                                   |
| macro-rg-group        | exten =>      | s,22,GotoIf(\$[\${HuntMe                                      | mbers} >=                  | 1]?30) ; i                              | f this is from rg-group, don't strip prefix                       |
| macro-outisbusy       | exten ->      | s,25,NOOp(Recurning cn                                        | ere are no                 | ) members lei                           | t in the hunt group to ring)                                      |
| macro-hangupcall      | exten =>      | s,30,Set(HuntMember=Hu                                        | ntMember\${                | HuntLoop})                              |                                                                   |
| macro-faxreceive      | exten =>      | s,31,GotoIf(\$[\$["\${CAL                                     | LTRACE_HUN                 | T}" != "" ]                             | <pre>&amp; \$["\${RingGroupMethod}" = "hunt" ]]?32:35 ) ;</pre>   |
| macro-dialout         | exten =>      | <pre>s, 32, Set (CI_EXTEN=\${CU s 33 Set (DB(CALLTRACE/</pre> | I (ARG3,,\$[<br>S(CT_EXTEN | <pre>\${HuntLoop} } </pre>              | + 1])})                                                           |
| macro dialout default | exten =>      | s, 34, Goto (s, 42)                                           | + (01_22.                  | ,,, , , , , , , , , , , , , , , , , , , |                                                                   |
| macro-dialout-deladit |               |                                                               |                            |                                         |                                                                   |
| macro-ulaiout-trunk   | exten =>      | s, 35, GotoIf(\$[\$["\${CAL                                   | LTRACE_HUN                 | T}" != "" ]                             | <pre>&amp; \$["\${RingGroupMethod}" = "memoryhunt" ]]?36:5(</pre> |
| macro-agent-add       | exten =>      | s,37,GotoIf(\$[\${CTLoop                                      | <pre>&gt; \${Hunt</pre>    | Loop}1?42 )                             | ; if this is from rg-group, don't strip prefix                    |
| macro-agent-del       | exten =>      | s, 38, Set (CT_EXTEN=\${CU                                    | T (ARG3,,\$[               | \${CTLoop} +                            | 1])})                                                             |
| macro-dialout-enum    | exten =>      | s, 39, Set (DB (CALLTRACE/                                    | \${CT_EXTEN                | <pre> () =\$ { CALLTRA </pre>           | ACE_HUNT})                                                        |
| macro-record-enable   | exten =>      | s,40,Set(CTLoop=\$[1 +                                        | \${CTLoop}]                | )                                       |                                                                   |
| macro-dumpvars        | exten ->      | 3,11,0000(3,37)                                               |                            |                                         |                                                                   |

Fig. 13.1 Editor de Archivos de configuración de Asterisk

Así mismo TrixBox utiliza las siguientes AGIs para las realizar funciones:

- a2billing.php
- agi-test.agi
- dialparties.agi
- dialparties.agi.pl
- directory
- *eagi-sphinx-test*
- eagi-test
- festival-script.pl
- *festival-weather-script.pl*
- fixlocalprefix
- *libs a2billing*
- list-item-remove.php
- *nv-weather.php*
- recordingcheck
- wakeconfirm.agi
- wakeup.php
- weather.agi

Algunas de estas AGIs estan incluidas con Asterisk y son solo un demo de como utilizar o crear AGIs con Asterisk, otras mas avanzadas realizan gran parte de nuestro trabajo como el AGI 'dialparties.agi'.

www.gecko.com.co

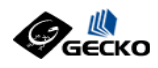

Los AGIs pueden estar escritos en multiples lenguajes de programación, TrixBox utiliza AGIs en PHP y Perl.

El siguiente es el códigoPHP del AGI dialparties.agi, recientemente portado a este lenguaje ya que fue escrito originalmente en PERL.

```
#!/usr/bin/php -q
<?php
11
// Copyright (C) 2003 Zac Sprackett <zsprackett-asterisk@sprackett.com>
11
// This program is free software; you can redistribute it and/or
// modify it under the terms of the GNU General Public License
// as published by the Free Software Foundation; either version 2 \,
// of the License, or (at your option) any later version.
11
^{\prime\prime} // This program is distributed in the hope that it will be useful,
// but WITHOUT ANY WARRANTY; without even the implied warranty of
// MERCHANTABILITY or FITNESS FOR A PARTICULAR PURPOSE. See the
// GNU General Public License for more details.
// Amended by Coalescent Systems Inc. Sept, 2004 // to include support for DND, Call Waiting, and CF to external trunk
// info@coalescentsystems.ca
11
// This script has been ported to PHP by Diego Iastrubni
<dieqo.iastrubni@xorcom.com>
$config = parse_amportal_conf( "/etc/amportal.conf" );
require_once "phpagi.php";
require_once "phpagi-asmanager.php";
debug = 4;
$ext=""; // Hash that will contain our list of extensions to call
$ext_hunt=""; // Hash that will contain our list of extensions to call used by
huntgroup
$cidnum="";
                 // Caller ID Number for this call
$cidname=""; // Caller ID Name for this call
$timame='; // Caller iD Name for this call
$timer="'; // Call timer for Dial command
$dialopts=""; // options for dialing
$rc=""; // Catch return code
$priority=""; // Next priority
$rgmethod=""; // If Ring Group what ringing method was chosen
$dsarray = array(); // This will hold all the dial strings, used to check for
duplicate extensions
$AGI = new AGI();
debug("Starting New Dialparties.agi", 0);
$priority = get_var( $AGI, "priority" ) + 1;
debug( "priority is $priority" );
// Caller ID info is stored in $request in AGI class, passed from Asterisk
$cidnum = $AGI->request['agi_callerid'];
$cidname = $AGI->request['agi_calleridname'];
debug("Caller ID name is '$cidname' number is '$cidnum'", 1);
                  = get_var( $AGI, "ARG1" );
= get_var( $AGI, "ARG2" );
= get_var( $AGI, "RingGroupMethod" );
max))
Stimer
$dialopts
$rgmethod
if (empty($timer)) $timer = 0;
if (empty($dialopts)) $dialopts = "";
if (empty($rgmethod)) $rgmethod = "none";
debug("Methodology of ring is '$rgmethod'", 1);
```

Alfredo Certain Yance

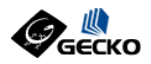

```
// Start with Arg Count set to 3 as two args are used
$arg_cnt = 3;
while( ($arg = get_var($AGI, "ARG". $arg_cnt)) )
{
          }
           $extarray = split( '-', $arg );
foreach ( $extarray as $k )
           {
                     $ext[] = $k;
                     debug("Added extension $k to extension map", 3);
           }
          $arg_cnt++;
}
// Check for call forwarding first
// If call forward is enabled, we use chan_local
// Hacky. We should be using an associative array, shouldn't we?
$count = 0;
foreach( $ext as $k)
{
          $cf = $AGI->database_get('CF',$k);
$cf = $cf['data'];
           if (strlen($cf))
           {
                     // append a hash sign so we can send out on chan_local below.
$ext[$count] = $cf.'#';
debug("Extension $k has call forward set to $cf", 1);
           }
           else
           {
                     debug("Extension $k cf is disabled", 3);
           }
           $count++;
}
// Hacky.
$count = 0;
// Now check for DND
foreach ( $ext as $k )
          //if ( !preg_match(k, "/\#/", \mbox{matches}) ) if ( (strpos(k, "\#") == 0 )
           {
                     // no point in doing if cf is enabled
$dnd = $AGI->database_get('DND',$k);
$dnd = $dnd['data'];
                      if (strlen($dnd))
                      {
                                debug("Extension $k has do not disturb enabled", 1);
                                unset($ext[$count]);
                                $AGI->set variable('DIALSTATUS', 'NOANSWER');
                     else
                      {
                                debug("Extension $k do not disturb is disabled", 3);
                     }
           $count++;
}
// Main calling loop
$ds = '';
```

www.gecko.com.co

GECKO NETWORKS

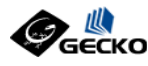

```
foreach ( $ext as $k )
          $extnum = $k;
          sextnum = $x;
$exthascw = $AGI->database_get('CW', $extnum);// ? 1 : 0;
$exthascw = $exthascw['data']? 1:0;
$extcfb = $AGI->database_get('CFB', $extnum);//? 1 : 0;
$extcfb = $extcfb['data'];
          $extclb 'sextclb['data'];
$extcfu = $AGI->database_get('CFU', $extnum);// ? 1 : 0;
$extcfu = $extcfu['data'];
$exthascfu = (strlen($extcfu) > 0) ? 1 : 0;
           // Dump details in level 4
          debug("extnum: $extnum",4);
          debug("exthascw: $exthascw",4);
debug("exthascfb: $exthascfb",4);
debug("extcfb: $extcfb",4);
          debug("exthascfu: $exthascfu", 4);
          debug("extcfu: $extcfu",4);
          // if CF is not in use
if ( (strpos($k,"#")==0) )
          {
                     // CW is not in use or CFB is in use on this extension, then we need
                     to check!
                     if ( ($exthascw == 0) || ($exthascfb == 1) || ($exthascfu == 1) )
                     {
                                // get ExtensionState: 0-idle; 1-busy; 4-unavail <--- these</pre>
                               are unconfirmed
                                $extstate = is ext avail($extnum);
                               if ( ($exthascfu == 1) && ($extstate == 4) ) // Ext has CFU and is Unavailable
                                {
                                           // If part of a ring group, then just do what CF
                                           does, otherwise needs to
                                           // drop back to dialplant with NOANSWER
                                           if ($rgmethod != '' && $rgmethod != 'none')
                                           {
                                                     debug("Extension $extnum has call forward on
                                                      no answer set and is unavailable and is part
of a Ring Group forwarding to '$extcfu'",1);
        $extnum = $extcfu . '#';
                                           # same method as the normal cf, i.e. send to Local
                                           else
                                                     debug("Extension $extnum has call forward on
  no answer set and is unavailable",1);
$extnum = '';
                                                     $AGI->set_variable('DIALSTATUS', 'NOANSWER');
                                           }
                                elseif ( ($exthascw == 0) || ($exthascfb == 1) )
                                           debug("Checking CW and CFB status for extension
                                           $extnum",3);
                                           if (Sextstate > 0 && Sextstate != 4)
                                           { // extension in use
                                                     debug("Extension $extnum is not available to
                                                      be called", 1);
                                                     {
                                                                debug("Extension $extnum has call
```

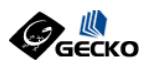

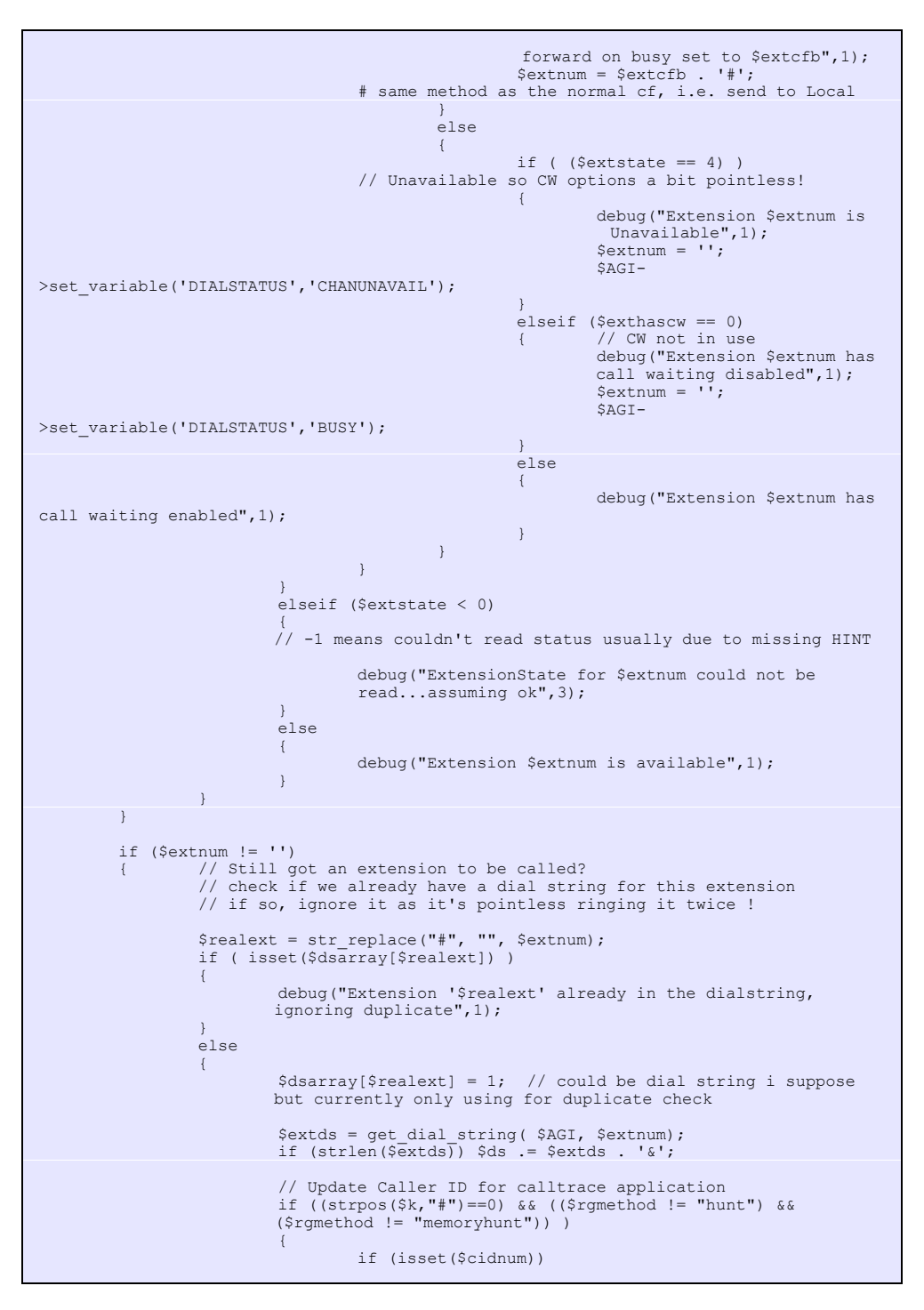

www.gecko.com.co

GECKO NETWORKS

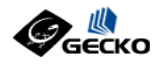

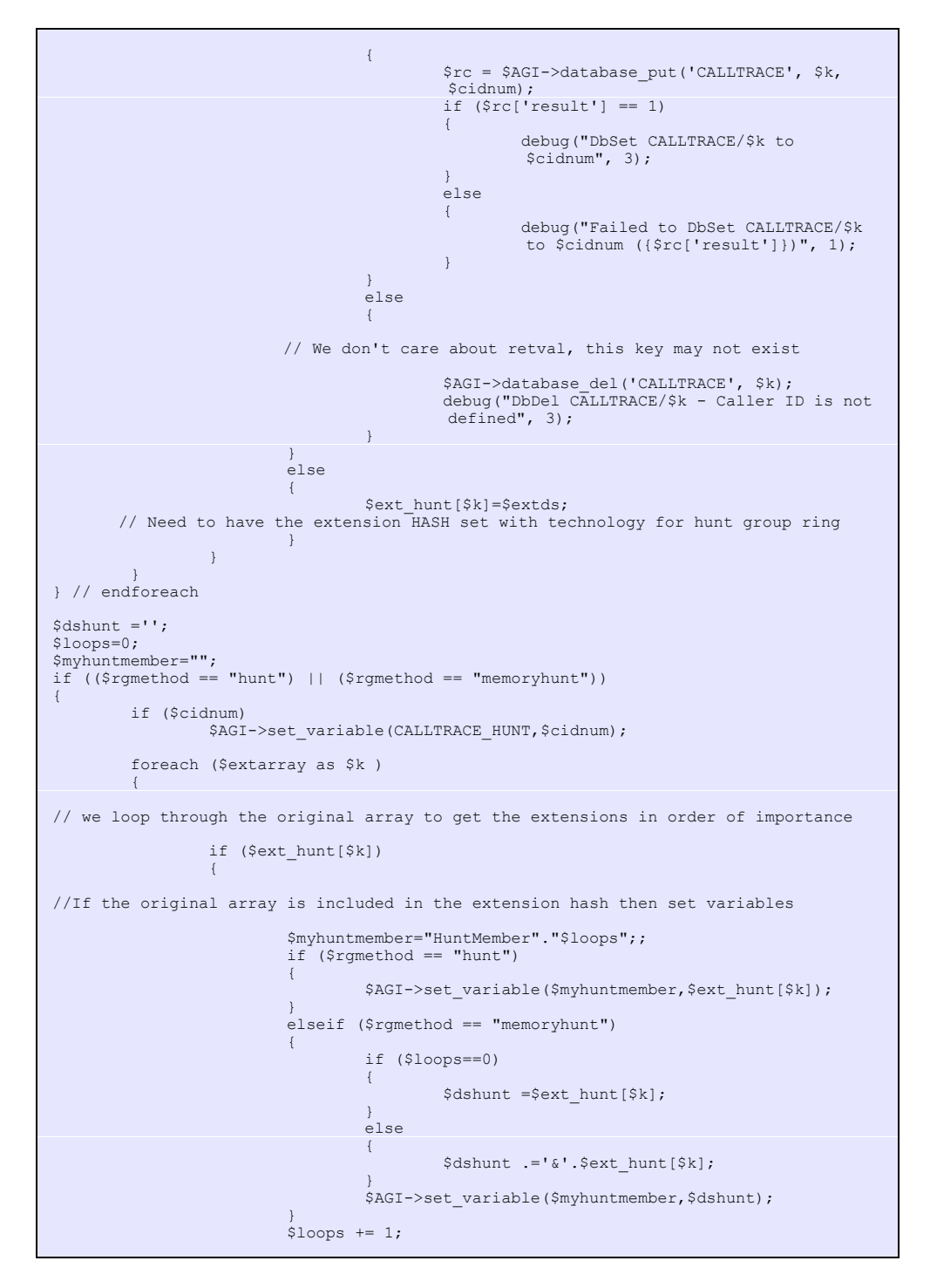

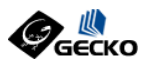

```
}
            }
}
// chop $ds if length($ds); - removes trailing "&" $ds = chop($ds," &");
if (!strlen($ds))
{
            $AGI->noop('');
} else {
            if (($rgmethod == "hunt") || ($rgmethod == "memoryhunt"))
             {
                         $ds = '|';
                         if ($timer)
                        %ds .= $timer;
%ds .= '|'. $dialopts; // pound to transfer, provide ringing
%AGI->set_variable('ds', $ds);
%AGI->set_variable("HuntMembers", $loops);
\label{eq:shear} $AGI->set priority(20); // dial command is at priority 20 where dialplan handles calling a ringgroup with strategy of "hunt" or "MemoryHunt" $$
            else
             {
                         $ds .= '|';;
                         if ($timer)
                        %ds == $timer;
$ds == '|' . $dialopts; // pound to transfer, provide ringing
$AGI->set_variable('ds',$ds);
$AGI->set_priority(10); // dial command is at priority 10
            }
}
// EOF dialparties.agi
exit( 0 );
// helper functions
function get_var( $agi, $value)
            $r = $agi->get variable( $value );
            if ($r['result'] == 1)
             {
                        $result = $r['data'];
                        return $result;
            else
                        return '';
}
function get dial string( $agi, $extnum )
{
            $dialstring = '';
11
            if (\$extnum = \ s/\#//)
            if (strpos($extnum, '#') != 0)
             {
                        // "#" used to identify external numbers in forwards and callgourps
$extnum = str_replace("#", "", $extnum);
$dialstring = 'Local/'.$extnum.'@from-internal/n';
            }
            else
             {
                         $device_str = sprintf("%s/device", $extnum);;
$device = $agi->database_get('AMPUSER',$device_str);
$device = $device['data'];
```

www.gecko.com.co

GECKO NETWORKS

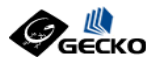

```
// a user can be logged into multipe devices, append the dial string
for each
                 $device_array = split( '&', $device );
                 foreach ($device_array as $adevice)
                         $dds = $agi->database_get('DEVICE',$adevice.'/dial');
$dialstring .= $dds['data'];
$dialstring .= '&';
                 $dialstring = chop($dialstring," &");
        }
        return $dialstring;
}
function debug($string, $level=3)
        global $AGI;
        $AGI->verbose($string, $level);
function mycallback( $rc )
        debug("User hung up. (rc=" . $rc . ")", 1);
        exit ($rc);
}
function is_ext_avail( $extnum )
        global $config;
$astman = new AGI_AsteriskManager();
if (!$astman->connect("127.0.0.1", $config["AMPMGRUSER"],
$config["AMPMGRPASS"]))
        {
                 return false;
        }
        $status = $astman->ExtensionState( $extnum, 'from-internal' );
        $astman->disconnect();;
        $status = $status['Status'];
        debug("ExtensionState: $status", 4);
        return $status;
}
function parse_amportal_conf($filename)
ł
        $file = file($filename);
        foreach ($file as $line)
        {
                 if (preg_match($matchpattern, $line, $matches))
                 {
                         $conf[ $matches[1] ] = $matches[2];
                 }
        return $conf;
}
?>
```

El uso, creación y modificación de AGIs requieren conocimientos de programación en el lenguaje de programación elegido,por ejemplo PHP, además requiere conocimientos internos de Asterisk mas allá de lo que ofrece TrixBox, asi como de interconexión al

Alfredo Certain Yance

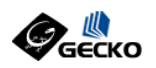

"manager" de Asterisk vía TCP/IP.

Por ahora hemos comprendido como TrixBox se apoya en herramientas altamente complejas para entregarnos un producto de facil manejo a través de interfaces graficas amigables.

Le invitamos a seguir al siguiente nivel y ahora aprender mas sobre Asterisk para que usted mismo pueda crear soluciones sorprendentes como las que hemos revisado hasta aqui.

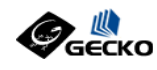

# AUTOR

### **Alfredo Certain Yance**

Ingeniero Eléctrico con más de diez (10) años de experiencia en Telecomunicaciones y entre estos mas de tres (3) años de experiencia con Asterisk a partir del año 2003, siendo además el primer profesional en Latinoamérica con la Certificación

### dCAP "Digium Certified Asterisk Professional".

Ha diseñado y ejecutado diversos montajes de Asterisk en Latinoamérica y Estados Unidos para sectores de alta importancia de la economía tales como Bolsa, Banca, Call Center, Oficinas Virtuales y el Sector Corporativo en general. Actualmente CEO de Gecko Networks.

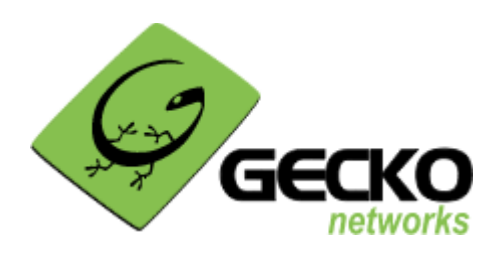

### GECKO NETWORKS

www.gecko.com.co Av 15 N° 106 50, Of 403 Bogotá D.C. - Colombia

**® GECKO, 2005-2006**. GECKO es una marca registrada de Gecko Networks. LINUX es una marca registrada de Linus Torvalds. ASTERISK es una marca registrada de Digium. TrixBox es una marca registrada de Fonality. Todas las otras marcas son propiedad de su respectivo propietario.